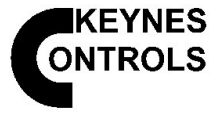

### Introduction

The following document details the model types, configuration and operational features for the Keynes Controls VibWire-108 range of vibrating wire sensor interface. The instrument is a general purpose interface unit and supports sensors from all of the major manufacturers.

Each of the VibWire-108 units contains  $8 \times 4$  wire sensor inputs The sensor input consists of two inputs for the sensor coil and 2 for the associated thermistor temperature sensors.

This document shows all the different hardware configurations and User options available for the operation of the instrument.

#### **Hardware Options**

| VibWire-108-RS485 | with RS 485 serial comms     |
|-------------------|------------------------------|
| VibWire-108-SDI12 | with SDI-12 serial comms     |
| VibWire-108-GPRS  | with integrated GPRS modem   |
| VibWire-108-TRN24 | with 2.4 GHz spread spectrum |
|                   | transceiver.                 |

All systems are supplied with on-board frequency display and a speaker also with or without analogue output ports.

#### **Instrument Scanning Operations**

The VibWire-108 is a multiplexed instrument and scans each channel for approximately 2 seconds before working out the sensor frequency and moving on to the next channel. Only after all of the sensor inputs are scanned are the results made available for data transmission across the various communications networks or analogue output interface.

The only time the sensor inputs have any configuration parameters defined is when the analogue output channels are to be used.

Using the instruments to take readings and transmit across a cable free data links such as the GPRS mobile phone network or across the RS-485/SDI-12 serial links then the sensor measurement to data transmission is purely a digital process with no sensor configuration parameters being set or required. Simple install the sensors and read the information.

#### **Power Consumption**

All of the VibWire systems use advanced power management operations to minimise the power consumption and so make the instrument ideal for stand-alone remote applications. Power requirements are:

Power Supply Scanning mode: Display mode: SDI-12/RS485 network:: Analog output mode:

GSM/GPRS GSM/GPRS GSM /GPRS GSM/GPRS

2.4 GHz Cable Free

Solar Panels

11-18V DC @ 0.25A 70mA aprox 30 seconds / scan 90mA continuous Waiting for command 20mA continuous 25mA continuous

Idle 2mA normal state Active as above approx 1 minute / reading Transmitting 100mA typ 300ms / reading Peek (impulsive) 800mA 2 ms

Idle 50uA communicating 40mA 2 seconds / reading

4.8W cell gives 1 Reading /Hr indefinitely for GPRS & 2.4 GHz cable free operation

# VibWire-108

#### Vibrating Wire Sensor Interface Unit

### User Manual Version 1.03 - 2006

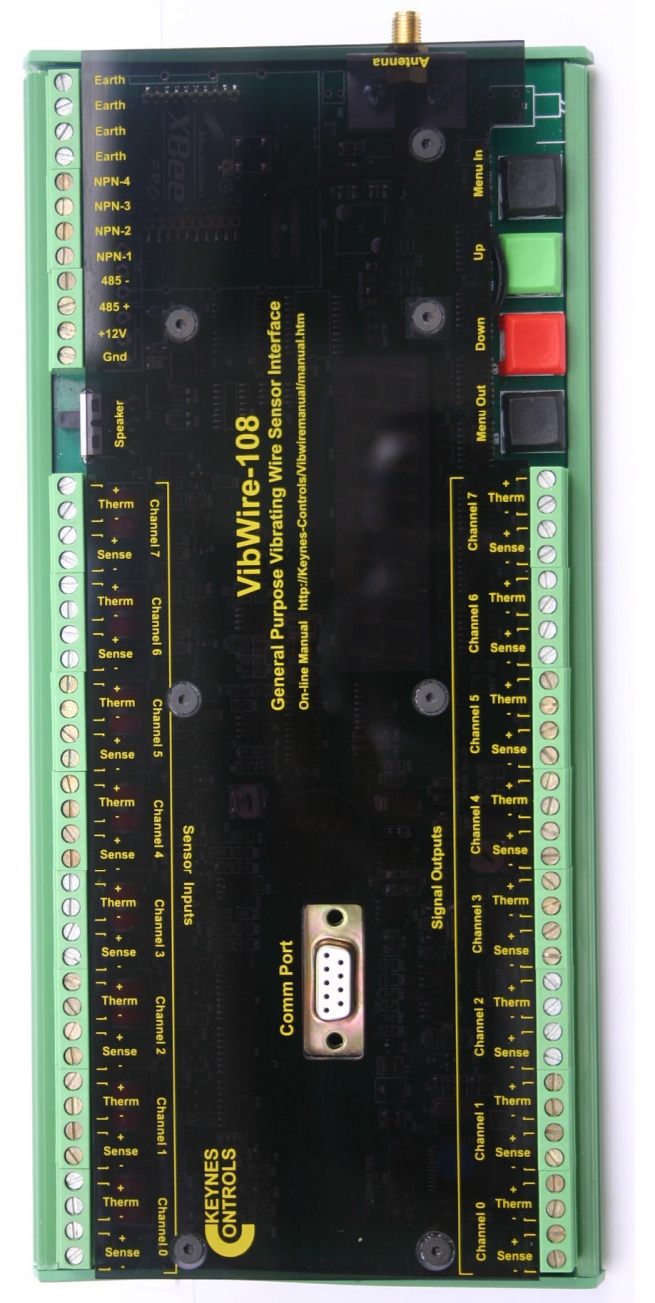

Photo VibWire-108

#### **Field Operations**

There are various VW-108 models available offerings cable free, GPRS modem, SDI-12/RS-485 serial port communications and analogue outputs. All instruments no mater the model contain an on board frequency display, ceramic speaker and User keyboard.

In order to ensure that the VibWire-108 systems operate as reliably as possible they all contain lightening protection on sensor inputs and isolated serial ports for digital data transmission.

The VibWire-108 series of instruments support everything needed to make and report accurate vibrating wire sensor readings and also to act as local display and diagnostic tool and report data across all of the most common communication interfaces and data transmission networks.

# Index

# Page No.

# Description

| 1  | Introduction<br>Instrument Scanning Operations<br>Power Consumption                                                                                                    |
|----|----------------------------------------------------------------------------------------------------|
| 2  | Index                                                                                                    |
| 3  | Hardware Interface Options                                                                                                    |
| 4  | SDI-12 Serial Network Connection<br>Starting SDI-12 Network Communications                                                                                                    |
| 5  | RS-485 Serial Network Connections<br>Starting Data Acquisition Operations on a 485 Network                                                                                                    |
| 6  | VibWire-108 Serial Port Communications<br>Command Structure and Operations across an RS-485 Network<br>Timing Constraints RS-485 / SDI-12 Network<br>Data Access Time<br>RS-485/ SDI-12 Commands                  |
| 7  | Start Measurement Commands<br>Initial Configuration<br>Table Of Commands SDI12 & RS-485<br>Communication ports Settings for SDI-12 & RS-485 network                                                               |
| 8  | Examples Of Using RS-485 / SDI-12 Instructions<br>Changing the ID Number (address)<br>ID Number Query<br>Start Measurements upon distributed instruments upon a network                                           |
| 9  | Start Concurrent measurements on a number of distributed instruments<br>Read values from VibWire-108<br>Temperature / Current loop Data Format                                                                    |
| 10 | Connection to an analogue data acquisition system<br>Technical specification - analogue output ports<br>Theory of operation<br>Starting Analogue Output Ports                                                     |
| 11 | Optimising the Analogue Output Settings<br>Integration to NDACS 6000 Logger                                                                                                    |
| 12 | Real-time Frequency Display<br>Loud speaker<br>Sensor Problems                                                                                                    |
| 13 | Vibrating Wire Sensor Installation<br>Lightening Protection<br>Multiple instrument installation<br>PCB Jumper Settings                                                                                            |
| 14 | Local Cable Free Data Transmission Configuration<br>Local operation under 500 m to Gateway<br>Configuring the VibWire-108 for Data Transmission<br>Setting Data Transmission Rates<br>Setting Sensor Polling Rate |
| 15 | Antenna Installation<br>Typical Antenna solutions for 2.4 GHz Applications, Basic System Installation,<br>Directional Antenna Systems - External Mounting, Omni-directional antenna - External Mounting           |
| 16 | Mesh networks, Network Operations                                                                                                    |
| 17 | User Command Summary                                                                                                    |
| 18 | VibWire-108-GPRS<br>Features, Terminal Port, Network Transmission costs, Data Management<br>User Display & Speaker Unit                                                                                           |
| 19 | Database Operations<br>Data integrity Operations, Data Summary plots, Global Solutions, Local Systems<br>GPRS modem specifications                                                                                |
| 20 | Example GPRS network configuration settings<br>Configure VibWire-108-GPRS for data transmission<br>Setting Operation mode<br>Terminal Port & Hyper-terminal Connection                                            |
| 21 | Serial Port to USB Communications<br>Active Comms Port                                                                                                    |
| 22 | Serial Port to Ethernet Communication<br>Typical Network Layout                                                                                                    |
| 23 | Vibrating Wire Sensors                                                                                                    |
| 24 | Vibrating Wire Sensor Applications                                                                                                    |
| 25 | Case Study - Bore Hole Pump Control, Stand-alone Weir Control System with Data Logger                                                                                                    |

# Hardware Configuration Options

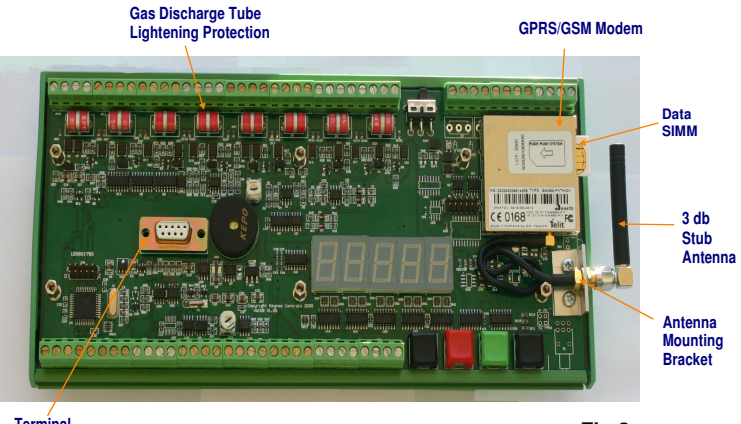

Terminal Set-up Port Fig 2

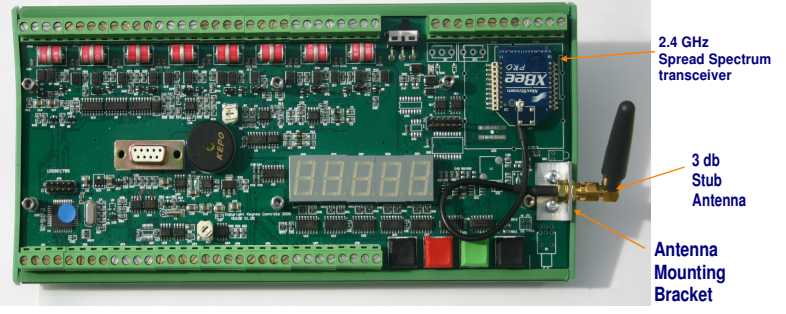

Fig 3

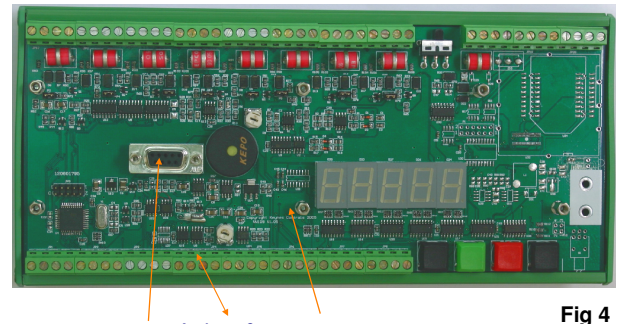

aker Analogue Outputs User Display

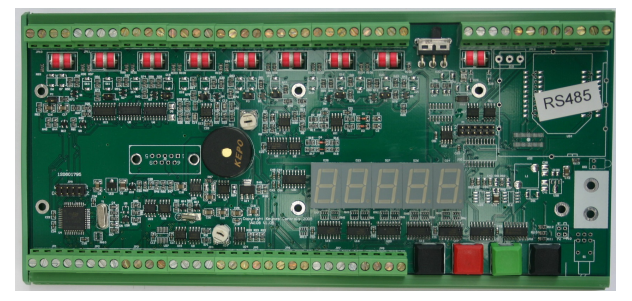

Fig 5

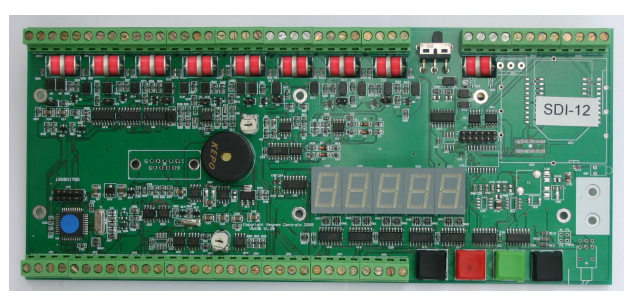

The following page summerises the physical differences between the different VibWire-108 models. Use the photographs below to confirm the instrument part number.

#### Model VibWire-108-GPRS

Figure 2 shows the VibWire-108-GPRS with integrated GPRS modem.

VibWire-108-GPRS8 Channel unit GPRS communication onlyVibWire-108-GPRS/A8 channel unit GPRS modem & Analogue output

The analogue output version of this instrument can be connected to any data logger or acquisition system.

The instrument can act as a vibrating wire logger in the periods of inactivity before making a connection to the GPRS network and to maintain information should the GPRS network fail to connect.

### Model VibWire-108-TRS24

Figure 3 shows the VibWire-108-TRS24 with integrated 2.4 GHz spread spectrum transceiver

| VibWire-108-TRS24   | 8 Channel unit with embedded 2.4 GHz spread                                                               |
|---------------------|----------------------------------------------------------------------------------------------------|
| VibWire-108-TRA24/A | spectrum transceiver communication only<br>8 channel unit with 2.4 GHz transceiver &<br>analogue outputs. |

The transceiver can be configured for point-to-point or mesh network data transmission.

### Model VibWire-108

The most basic VibWire-108 model that only supports analogue output representation of the sensor signal. This model is the lowest cost vibrating wire interface in the VibWire-108 range.

VibWire-108

8 x Analogue Channel output only.

All units contain the frequency readout display as standard.

### Model VibWire-108-RS485

VibWire-108-RS485 with integrated RS-485 serial network port.

VibWire-108-RS4858 Channel unit with RS485 serial comm. portVibWire-108-RS485/A8 channel unit with RS485 port and analogue<br/>output.

This version of the instrument supports direct connection to a RS-485 multi-drop serial port network. Data can be read using any standard RS-485 network interface card.

### Model VibWire-108-SDI12

VibWire-108-SDI12 with an integrated RS-SDI-12 serial network port. Fully compatible to any logger supporting SDI-12 networks.

VibWire-108-SDI12 VibWire-108-SDI124/A

8 Channel unit with SDI-12 serial comm. port 8 channel unit with SDI-12 port and analogue output.

This version of the instrument supports direct connection to a SDI-12 multi-drop serial port network.

### SDI-12 Serial Network Connection

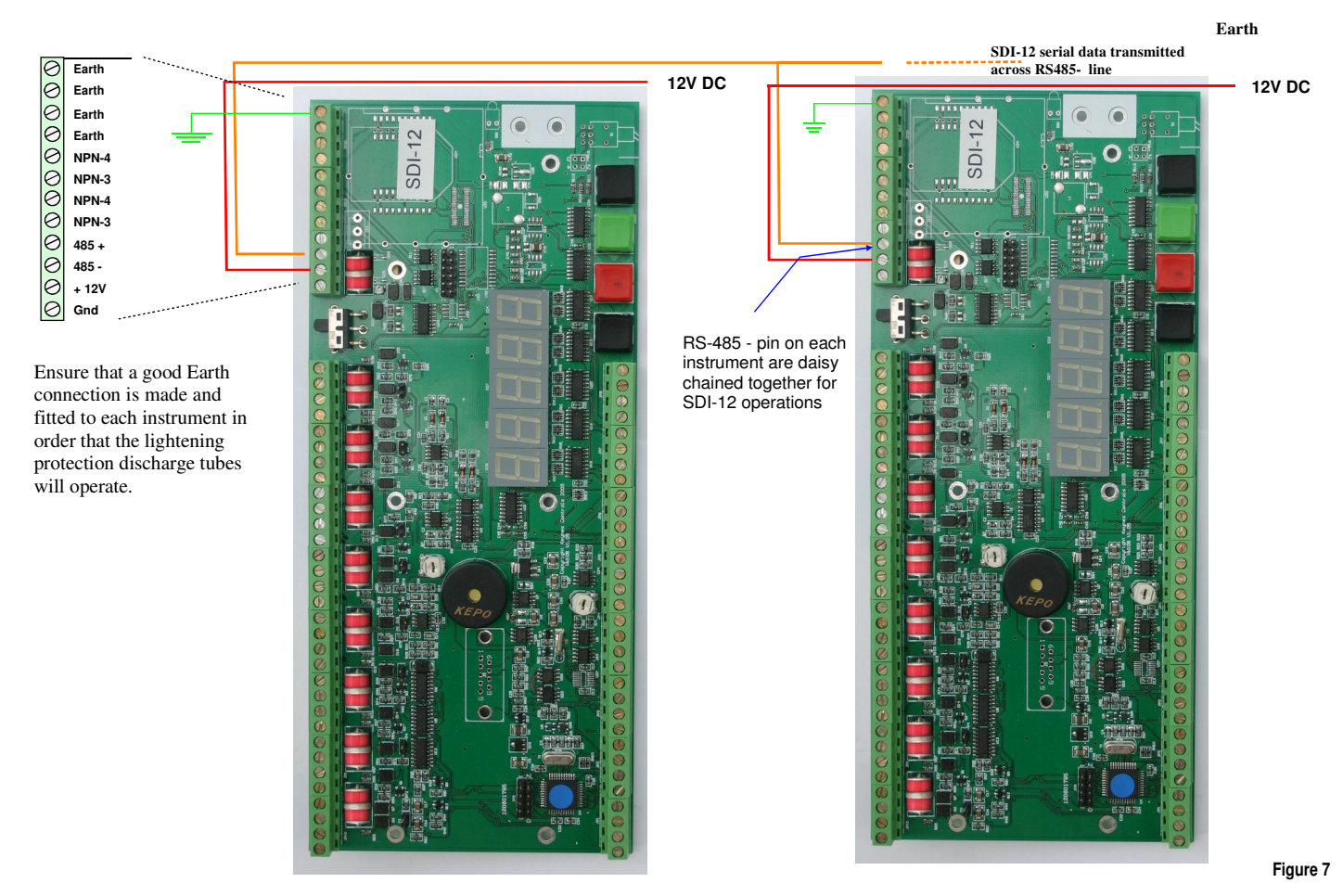

The SDI-12 multi-drop network requires only 1 wire to be Each instrument can have its own independent power supply but connected between instruments for the communication of data. must have the two dedicated network wires connected as shown This ensures that the installation and use of the SDI-12 network above in Fig 7. A unique instrument identifier has to configured in very simple operation. The SDI-12 network has a limited range but order to access data from a dedicated instrument. Any data logger is ideally suited when connecting instruments together within an supporting the SDI-12 network can obtain information from the enclosure or when systems are deployed locally.

#### Starting SDI-12 Network Communications

To activate the analogue output channels on the VibWire-108.

1. Starting at

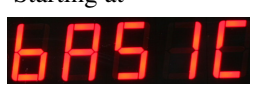

- 2. Select "Menu In" button
- 3. Use the Up & Down Keys to select the option "Seral"

"Analg C0d C1d C2d C3d C4d C5d C6d C7d" are the other options available

Once the "Seral" output is selected the "Menu Out" key has to be pressed to confirm this option.

4. The VW-108 will return to the display

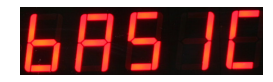

and now the SDI-12/RS-485 port for the instrument is now activated.

#### Instrument Identifier

VibWire-108-SDI12.

Each instrument deployed on the SDI-12 multi-drop network must have a unique instrument identifier set in order to identify specific instrument on the network. For the SDI-12 network this identifier is 0-9.

See Page 8 for details on setting the ID number.

### **RS-485 Serial Network Connections**

Earth, -RS485, +RS485 lines are connected in common to all units

#### RS485 + Common to all instruments

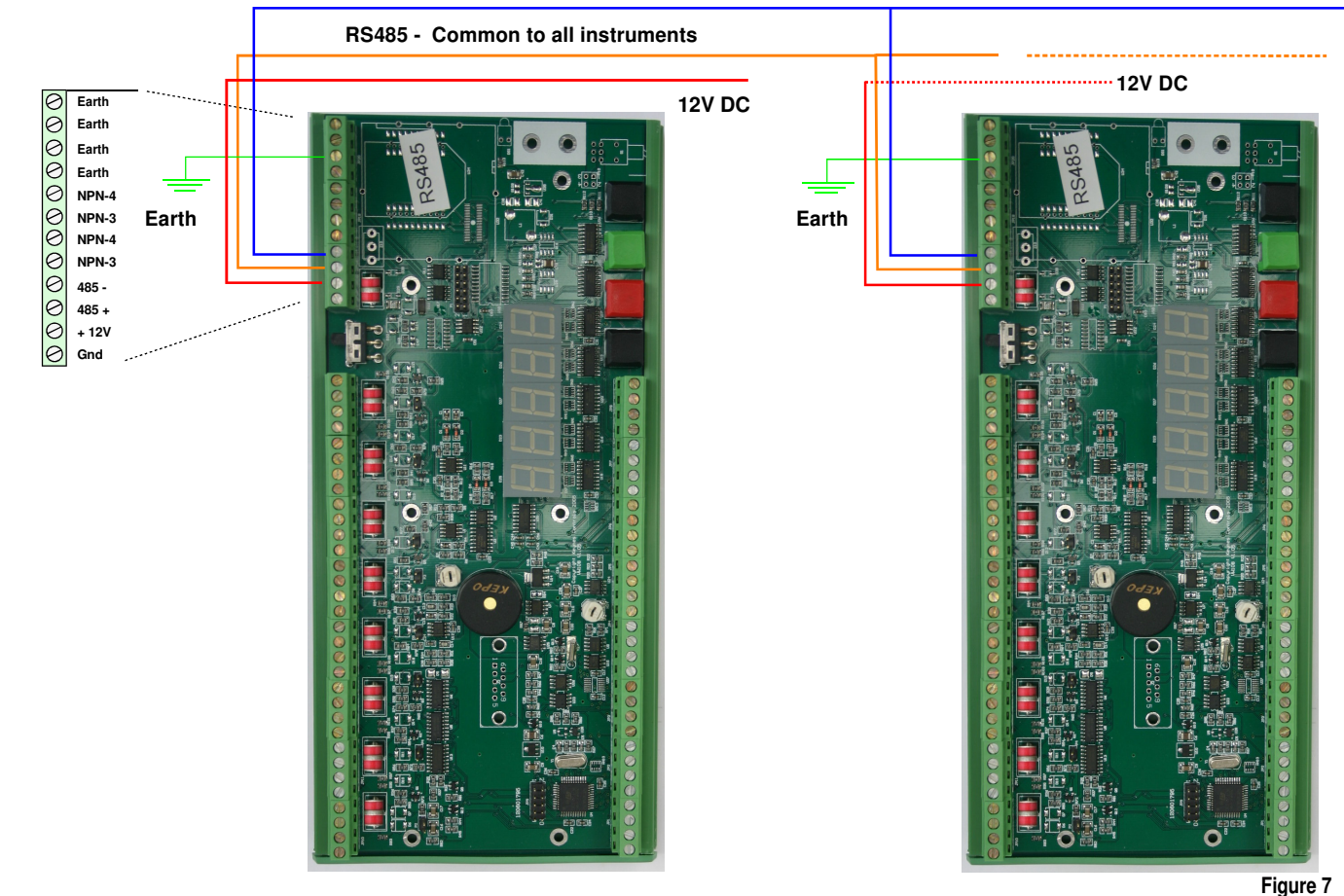

Starting Data Acquisition Operation on a 485 Network

To activate the SDI-12/485 output channels on the VibWire-108

1. Starting at

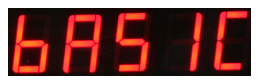

- 2. Select "Menu In" button
- 3. Use the Up & Down Keys to select the option "SErAL"

"Analg C0d C1d C2d C3d C4d C5d C6d C7d" are the other options available

Once the "SErAL" output is selected the "Menu Out" key has to be pressed to confirm this option.

4. The VW-108 will return to the display

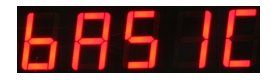

and now the SDI-12/RS-485 port of the instrument are now activated.

### **Instrument Identifier**

Each instrument deployed on the RS-485 multi-drop network must have a unique instrument identifier set in order to identify specific instrument on the network. For the RS-485 network this identifier is 0-9 and a-z

See Page 8 for details on setting the ID number.

## VibWire-108 Serial Port Communications

The instructions below detail the operations to follow to operate the VibWire-108 across both the SDI-12 and RS-485 serial networks.

No sensor configuration details need be applied to the VibWire-108 when operating with the cable free transmitter, RS-485 or SDI-12 network. Simply connect the sensors to the interface as shown in Fig 2 and initiate the commands listed below.

### **Recommended Test**

Use a single instrument only when undertaking initial measurements with a VibWire-108 on the RS-485 or SDI-12 network. This simplifies the software and will speed up the understanding of the command used to obtain data. It is very easy to test the results measured across the RS-485 and SDI-12 network with the ones shown on-board frequency display of the unit.

The results obtained across the RS-485 and SDI-12 network will be same as those shown on the display for a specified channel.

The default instrument address for a unit straight out of the box is 0

Issue command **0M!** to start measurement operations. The VibWire-108 will scan all channels **0D0!** returns items of data *address*  $\pm data 4d1$ ,  $\pm data 4d1$ ,  $\pm data 4d1$ ,  $\pm data 4d1$ ,

Ensure that each instrument used on a network has a unique ID number assigned within its configuration in order to correctly identify the data that is being recorded.

### **Command Structure and Operations Across An RS-485 Network**

The VibWire-108 uses a command structure across the RS-485 network very similar to that used by the SDI-12 network in order to simplify the overall system operations. Understanding the control of the instrument on one network be that RS-485 or SDI-12 will make using the the unit on the other a very simple operation.

The RS-485 and SDI-12 network both operate at the same speed of 1200 baud.

Even though this is a relatively slow rate, as networks go, it is more than adequate for the small amounts of data transmitted by the instrument.

No break characters are transmitted in an RS-485 command and any sent will be ignored by the instrument.

A short **delay** of approximately **10 ms** is added between a command received by VibWire-108 and its transmission of data since this delay is used to allow time for the host PC to turn off its transmitter when using soft-negotiation for data flow control operations. Under normal RS-485 data transmission operations the RTS line on the serial port is used for flow control operations.

Keynes Controls recommends an RS-485 interface with Hardware negotiation is used to control the VibWire-108 across a network.

#### Timing Constraints RS-485 / SDI-12 Network

There are no timing constraints for the transmission of instructions and receipt of data across an RS-485 network compared to the operations on and SDI-12 network.

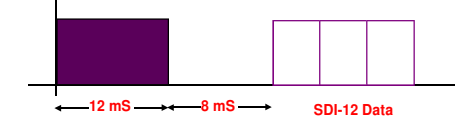

Figure 8 shows timing delay used on SDI-12 serial bus prior to sending data

### **Data Access Time**

Typically the VibWire-108 takes approximately 60 seconds to complete its readings from receiving the command to activate the gauge to making the results available for transmission across the network.

Allow 60 seconds for the unit to respond no matter how many sensors have been fitted.

### RS-485/ SDI-12 Commands

The commands used by instruments on the SDI-12 and RS485 network are the same In the following commands 'a' and 'b' are the address of the instrument and can only be integers 0 to 9 or the characters a - z.

where

'ttt' represents a time in seconds (0 to 999 seconds)
'n' or 'nn' represends a number of channels (00 to 99 channels)
\r and \n are the Carrigde Return and Line Feed characters - ASCII 13 and 10.

### **Start Measurement Commands**

There are 2 separate commands supported by the VibWire-108 for initiating measurements across an RS-485 network and are named 'aM!' and 'aC!'. Table 1 includes a complete description of the commands used by the VibWire-108

The '**aM**!' starts a measurement and responds as soon as the data is ready to be transmitted from the instrument. This command returns all instrument sensor inputs as a string

The 'aC!' command starts concurrent operations that are used to initiate measurements upon multiple instruments deployed across the network. The 'aC!' command frees the RS-485 bus so that other devices can operate freely.

### **Initial Configuration**

To setup a multi-instrument RS-485 network the ID number used to select an instrument on the network has to be adjusted from the default factory settings. It is recommended that each instrument is individually configured before being deployed in order that there is no confusion within the configuration settings.

Care is to be taken that each instrument to be deployed has a unique ID number to ensure that data is correctly identified.

The initial factory set ID number for each instrument is 0.

#### **Table Of Commands**

The following commands are all those supported by the VibWire-108 for use on the SDI-12 nad 485 multi-drop serial networks.

| Description                                                                                                    | Master                                                                                                    | VibWire-108 Response                                                                                |
|----------------------------------------------------------------------------------------------------|----------------------------------------------------------------------------------------------------|----------------------------------------------------------------------------------------------------|
| Acknowledge active                                                                                                    | a!                                                                                                    | a\r\n                                                                                               |
| Send ID:                                                                                                    | aI!                                                                                                    | a13KEYNESCOVibWire-1080001\r\n                                                                      |
| provided to complement SDI-12 protocol                                                                                                   |                                                                                                    | Part Description assigned by Keynes                                                                 |
| Address query                                                                                                    | ?!                                                                                                    | a\r\n                                                                                               |
| identifies instrument address<br>and commonly used on single instrument<br>operations only.                                              | Used to make command set SDI-12 compatible                                                                                                    | Where a = number 0 - 9 for SDI-12<br>0 -9 letters a - z for RS485<br>A - Z                          |
| change Address:                                                                                                    | aAb!                                                                                                    | b\r\n                                                                                               |
| used to change instrument address from default to new one for network operations                                                         | $\mathbf{a} = $ initial address $\mathbf{b} = $ new address                                                                                              | $\mathbf{a:b}$ = number 0 - 9 or a - z                                                              |
| Start Measurement                                                                                                    | aM!                                                                                                    | a0608\r\n                                                                                           |
| instruct an instrument to make measurement                                                                                               | $\mathbf{a}$ = address of instrument                                                                                                    | instrument with address a returns 8 x vibwire & 8 x temp after 60 seconds                           |
| Concurrent measurement:                                                                                                    | aC!                                                                                                    | a06016\r\n                                                                                          |
| Used for polling multiple instruments on<br>a network to start to make readings. This<br>command frees RS-485 bus for other de-<br>vices | start measurement instrument address <b>a</b>                                                                                                    | initial response only after receipt of in-<br>struct and no response when data ready<br>to be sent. |
| Send data                                                                                                    | aD0! aD1! aD2! or aD3!                                                                                                    | +xxxx.x+xxxx.x+xxxx.x\r\n                                                                           |
| data returned<br>aND! = Vib + Vib + Therm + Therm<br>and has same format for each command                                                | aD0! = channel 0 and 3 VibWire Sens<br>aD1! = channel 4 and 7 VibWire Sens<br>aD2! = channel 0 and 3 Therm/analog<br>aD3! = channel 4 and 7 Therm/analog |                                                                                                    |

#### **Additional Information**

| 1 | Strain gauge data is g | given as frequency in units (Hz) |  |
|---|------------------------|----------------------------------|--|
|---|------------------------|----------------------------------|--|

2 Temperature data is given in millivolts (0000.0 to 2500.0)

3 Communication ports Settings for SDI-12 & RS485 network.

The RS-485 commands are almost identical in their format and use to those used on an SDI-12 network. 1200 baud 8 bit no parity

#### Examples Of Using RS-485/SDI-12 Instructions

The following examples show how to undertake the various tasks needed to setup and make readings across the RS-485 and SDI-12 networks.

The SDI-12 networks only supports up to 10 instruments with address range: 0 to 9

#### Changing the ID Number (address)

The following example demonstrates how to change the instrument ID number from the default factory setting 0 to 5.

| Use the command ' <b>a</b> A <b>b</b> ' | where a = Start ID  | b = Final ID                                                |
|-----------------------------------------|---------------------|-------------------------------------------------------------|
| master sends: '0A5'                     | Instrument responds | <b>5\r\n</b> Return New Line (5 representing new ID number) |

#### **ID Number Query**

This command has been included to remain compatible with the SDI-12 and should be used for used with single instrument operations only. Useful command when identifying ID numbers for instruments to be deployed on a multi-instrument network.

The example below is to show the ID number of a single instrument

Use the command '?!'

master sends:: '?!'

Instrument responds

3\r\n Return New Line (3 is the ID number)

#### Start Measurements On Distributed Instruments Upon A Network

The following example shows how to start measurements on instruments with ID numbers 2, 7, and 9 respectively.

For this example the instruments are instructed to start readings one at a time and the network is not freed up until each instrument responds that the readings are being undertaken.

The instruments will start their measurement operations but will not send data across the network until instructed to do so.

| Use the command ' <b>aM!</b> ' | where a = Instrument ID         | Number                          |                                                                              |
|--------------------------------|---------------------------------|---------------------------------|------------------------------------------------------------------------------|
| master sends: '2M!'            | Instrument responds followed by | `20608\r\n`<br>`2\r\n`          | indicated readings available after 60 secs when the measurement is completed |
| 7M!                            |                                 | '70608\r\n'<br>'7\r\n'          |                                                                              |
| 9M!                            |                                 | ` <b>90608\r\n</b> '<br>`9\r\n' |                                                                              |

Note. For this command the RS-485 network will not become available until each instrument completes its measurement cycle.

#### Start Concurrent Measurements on a Number of Distributed Instruments

The following example shows how to start measurements on multiple instruments deployed on RS-485 and SDI-12 networks. Concurrent measurements 'aC!' differ from the 'aM!' command as they free the network after the initial command response to allow other devices to operate. Concurrent measurements enable multiple instruments to respond faster to measurement commands.

The 'aC!' command initiates the measurement cycle within the instrument to start reading from the sensors however the data still has to be requested from the VibWire-108 before being sent across the network.

Example of concurrent measurements for instruments with ID numbers 1, 6, and 7 respectively.

For this example the instruments are instructed to start readings one at a time and the network is not freed up until each instrument responds that the readings are being undertaken.

The instruments will start their measurement operations as soon as the command is received but will not send data across the network until instructed to do so.

| Use the command 'aM!' | where a = Instrument ID Number                                                                                                    |
|-----------------------|----------------------------------------------------------------------------------------------------|
| master sends: '1C!'   | Instrument responds '10608\r\n' indicated readings available after 60 secs RS-485 network is free for other devices as soon as this response is returned. |
| '6C!'                 | `6 <b>0608\r\n</b> `                                                                                                    |
| '7C!'                 | `70608\r\n'                                                                                                    |

#### **Read Values From The VibWire-108**

No matter which instruction 'aM!' or 'aC!' is used to initiate measurement operations for the VibWire-108 has to be instructed to send data when it becomes available. It takes the instrument 60 seconds to make sensor values available after being instructed to make a measurement. The vibrating wire readings are in Units Hz. The Temp/Current loop input are in Units mV..

| Use the command:       | 'aD0!' Vibrating Wire inputs 0 - 3 |                    |                                     |                                               |
|------------------------|------------------------------------|--------------------|-------------------------------------|-----------------------------------------------|
|                        | 'aD1!'                             |                    | Vibrating Wire inputs 4 - 7         |                                               |
|                        | 'aD2!'                             |                    | Temp/current loop inputs 0 - 3 (    | values in mV)                                 |
|                        | 'aD3!'                             |                    | Temp/current loop inputs 4 - 7 (    | values in mV                                  |
| Instrument responds:   | <b>'a</b> +xxxx.x+x                | xxx.x+xxx>         | $x.x+xxxx.x$ 'r\n' xxxx.x is the fo | rmat of the number returned - 1 decimal place |
| for example to read al | l the sensor data b                | ack from ar        | a instrument with $ID = 4$          |                                               |
| master sends: '4D0!'   | Instrument re                      | esponds: <b>'4</b> | +1011.3+1204.4+1101.3+1190.7        | Vibrating wire data                           |
| <b>'4D1!</b> '         | Instrument re                      | esponds: '4        | +1021.5+0000.0+1141.2+0000.0'       | 0000.0 is returned when no sensor installed   |

#### **Temperature/Current loop Data Format**

| '4D2!' | Instrument responds: | <b>'4+0050.6+0056.1+0101.2+0000.0'</b> | shows results with only 3 temp/loop values |
|--------|----------------------|----------------------------------------|--------------------------------------------|
| '4D3!' | Instrument responds: | <b>'4+0051.4+0058.3+0110.2+0015.3'</b> |                                            |

No Data is available Instrument responds 'a\r\n' or this example '4\r\n'

Note. The temperature values are in mV only. Thermistor linearisation is needed is convert the results into engineering values.

## Connection to an analogue data acquisition system

The following details show how to configure and optimise the VibWire-108 analogue outputs to operate with a analogue input data acquisition system or logger unit.

### **Technical Specifications - Analogue Output Ports**

#### **User Control Keys**

8 x 0 - 2.5V DC single analogue output ports - 16 bit DAC
8 x thermistor outputs - 3.3 KOhm completion resistors

### **Theory of Operation**

The VW-108 can be connected to an external data acquisition system or data logger using the analogue output port fitted onto the instrument. In order that the correct values can be interpreted by the logger/acquisition system they are first scaled into a suitable analogue signal by the VW-108 before being passed on for measurement. Each output channel can be uniquely configured to support any manufactures sensor.

When defining the operation of the analogue output each channel has to have the sensor operating characteristics defined. For the VW-108 this means that the minimum operating frequency and span are set into the instrument.

Once the operating frequencies for the sensor are assigned the instrument scales the measured sensor frequency over the range 0V = minimum frequency and 2.5V = maximum frequency.

Low Frequency := 500 - 3000Hz defined in 100 Hz intervals Range := 100 Hz steps.

### **Starting Analogue Output Ports**

To activate the analogue output channels on the VibWire-108

The example shown in Fig 9 shows the analogue output from the VibWire-108 connected to the NDACS logger unit. The NDACS logger supports a full differential input and so the connection to any other logger or acquisition system will be the same.

Figure 9

1. Starting at

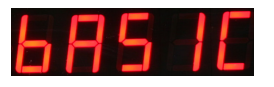

- 2. Select "Menu In" button
- 3. Use the Up & Down Keys to select the option "Analg"

"Serial COd C1d C2d C3d C4d C5d C6d C7d" are the other options available

Once the "Analg" output is selected the "Menu Out" key has to be pressed to confirm this option.

4. The VW-108 will return to the display

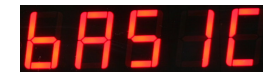

and now the analogue output channels for the instrument is now activated.

Each of the vibrating wire sensor inputs can be individually configured. Setting the analogue output channel is only needed when using the instrument with an external data logger or analogue acquisition system and is not required when measurements are to be made across and SDI-12/RS485/RS232 digital serial network.

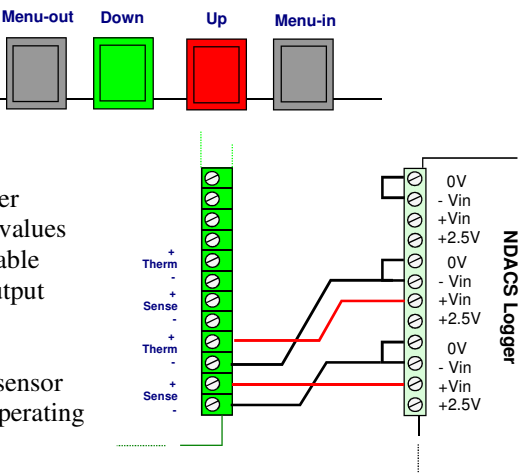

#### **Optimising the Analogue Output Settings**

#### Example 1

The VibWire-108 contains 8 independently configurable analogue output ports and they are used to represent the output signal from the sensor.

Each analogue output is of the range 0 - 2.5 VDC and any analogue output must scale a result to within this range Care should be taken to ensure that the output signal is scaled as close as possible to sensor range

For example, Channel 0 is used to output a signal from a sensor with operating range of 1452 - 3176 Hz

It is not possible to set the output range of the DAC directly to represent the absolute range of the sensor and so it must be set to cover the sensor range with the minimum overlap in order to obtain the highest resolution.

a range of

0V = 1400 Hz & 2.5V = 3200 Hz so CH0 LF = 1400 and CH0 RA = 3200 - 1400 = 1800 Hz

will give the highest resolution for this example

#### DAC Resolution output port = 16 Bit so Frequency Resolution = 1800 / 65536 = 0.03 Hz

in practice accuracy of around 0.5 Hz can be achieved when connecting the VW-108 to an analogue data acquisition system after allowing for the losses due to the Digital-analogue and Analogue-digital conversion process. The 0.5 Hz measurement accuracy is achieved using the NDACS loggers.

Only when operating the VibWire-108 with an active analogue output port need the operating characteristics for the vibrating wire sensor be defined.

For general purpose operations the analogue output should be set to represent the full operating range of the sensor.

#### Integration to NDACS 6000 Logger

#### Example 2

A vibrating wire pressure sensor with operating frequency 400 Hz to 1000 Hz connected to channel 5 on the VW-108 and the analogue output is to be connected to an NDACS 6000 logger unit.

CH5 LF = 400 CH5 RA = 600 (where range = 1000 - 400) and CH(0-7).RA is the range parameter.

the NDACS input channel range is to be set to 2.5 V

therefore 0V = 400 Hz and 2.5V = 1000 Hz

The NDACS will use the 'Scaled Current' process option A = 1 B = 0 C = 2.5 D = 400 E = 1000

The data logger will scale the results over the full range Resolution = 600/65536 = 0.01 Hz

In practice an measurement accuracy of 0.05 Hz will be achieved after allowing for losses in the analogue conversion process.

# **Real-time Frequency Display**

All of the VibWire-108 models contain a 5 digit 7 segment display and this can be used to display the instantaneous frequency from any of the vibrating wire sensor inputs.

Sensors can be deployed a considerable distance from the sensor interface and may well be have been embedded into a structure. To ensure that the sensors are operating correctly simply observe the sensor operating frequency and then confirm the result is within the operating range as specified by the manufacturer.

When operating in a real-time mode the instrument frequency display responds instantly to effects upon the sensor.

To use the VibWire-108 as a real-time frequency display follow the instructions below:

#### Assigning Real-time Frequency Display

To activate the real-time frequency display

1. Starting at

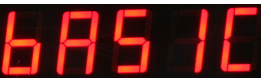

The "Basic" menu item is the first menu item available after the instrument is powered on.

- 2. Select "Menu In" button
- 3. Use the Up & Down Keys to select the option

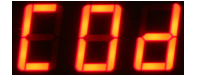

The Display above shows the option required to place Channel 0 for real-time frequency output

the other options available are:

```
"Analg C0d C1d C2d C3d C4d C5d C6d C7d" C0d = Channel 0 ...... C7d = Channel 7
```

Once the "Cod" option is selected then the "Menu Out" key has to be pressed to confirm this option.

4. The VW-108 will now display the real-time sensor frequency for channel 0.

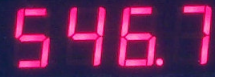

The above example shows a typical real-time frequency result .

### Loud Speaker

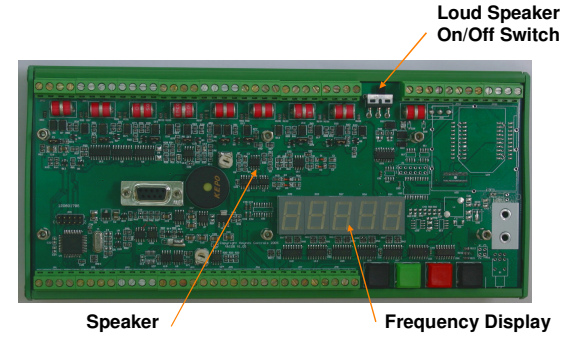

#### Figure 10

All of the VW-108 range of instruments are supplied with an internal ceramic speaker. The speaker can be activated and the sensor ping and resultant echo can be heard.

The speaker used in collaboration of the frequency display should enable nearly all sensors to be tested no matter their location using only the VW-108 interface unit.

#### Sensor problems

Should a clean ping not be heard when the vibrating wire strain gauge is being sampled by the instrument the following guide should help.

- 1) If there is only random noise on the speaker for the defined channel then check the wiring and circuit resistance. The most common error is an open circuit. Locate and fix the broken cable.
- 2) If a ping can be heard but it is faint then the sensor cable may be too long, or a to high cable resistance is being used causing degradation of the signal amplitude. Finally the gauge sensitivity may be to low.
- 3) If the ping is not a pure tone then the gauge is possibly faulty. The gauge may have become damaged during installation.
- 4) If a low frequency hum is heard then noise pick can be a problem. If the gauge cabling is routed near a transformer, electric motor, high current power cables, etc, then relocate or reorient the gauge for minimum pickup. Ensure that only shielded cable is used and that the shielding is terminated at a single point to prevent capacitive pickup. Page 12

### **Vibrating Wire Sensor Installation**

The vibrating wire sensors are connected directly into the Sensor Input channels on the VibWire-108 and supports full 4 wire gauge sensors. The instrument contains a completion resistor for the thermistor sensor enabling the temperature reading to be made along with the vibrating wire sensor readings.

Connection to the instrument is as follows:

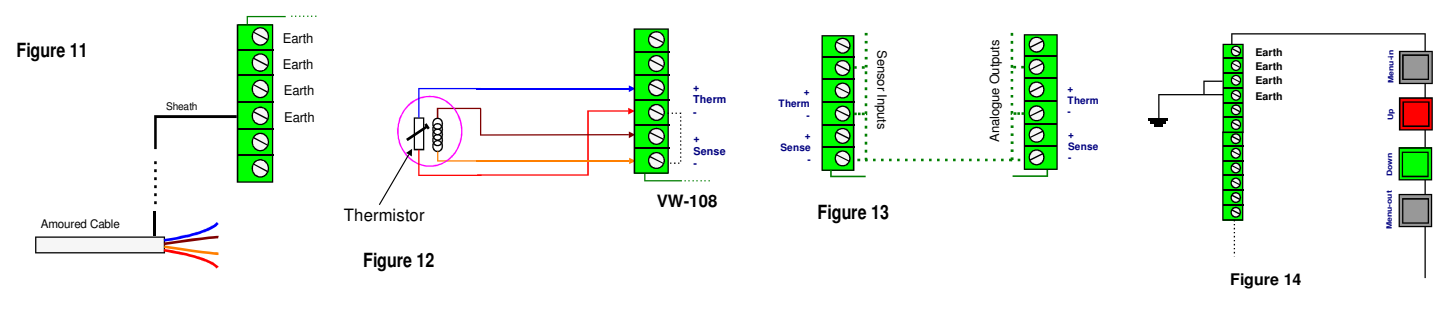

### **Common Earth/Gnd Points**

In order to ensure that there are sufficient points to terminate sensor sheathing when amoured cable is used to connect a sensor to the VibWire-108 the following terminal points are internally wired in common:

Earth Earth Farth Earth Gnd

On the power supply connection terminals

Therm -Sense

on both the sensor input and analogue output terminals.

Fig 14 shows how the channels are wired together to form common earth connection. Effectively all of the Earth, Gnd, Sense - and Therm - terminals are wired together.

Any earth Sheathing from armoured cable etc.. can be connected to any of terminals mentioned above for ease of installation.

#### **Lightening Protection**

The lightening protection within the VibWire-108 cannot protect the instrument from a direct lightening strike. It is used to protect the instrument from local ground strikes close to the sensors and cabling.

tubes. The transorb are high capacitance devices and are not used enclosure. Ensure that good quality cable of around 2.5 mm on all systems as they can distort low level signals to a point where diameter core is used to connect the instruments earths together and the instrument can not be accurately measured. The transorb does that a good connection to a main system earth is obtained. The protect the instrument at lower levels than the gas discharge tube, Earth connection is essential for the lightening protection to work. and starts to become active around 12V.

The gas discharge tube protection activates at around 92V DC and resets instantaneously after

Fig 14 shows the VibWire-108 connected to a system earth using the Earth terminators mounted adjacent to the power connectors.

#### **PCB Jumper Settings**

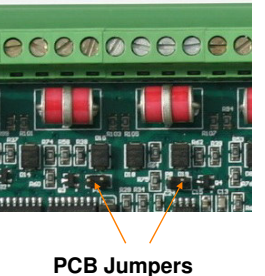

All of the VibWire-108 models support thermistor, analogue input for the range 0 - 2.5 V DC and current loop inputs.

For current loop operations such as those 0-20 mA, 4-20 mA then external excitation is required.

Ju Figure 15 Ju

| umper Open   | = | 0-2.5V DC    |
|--------------|---|--------------|
|              |   | 4-20 mA loop |
| Imper Closed | = | Thermistor   |

#### **Multiple Instrument Installation**

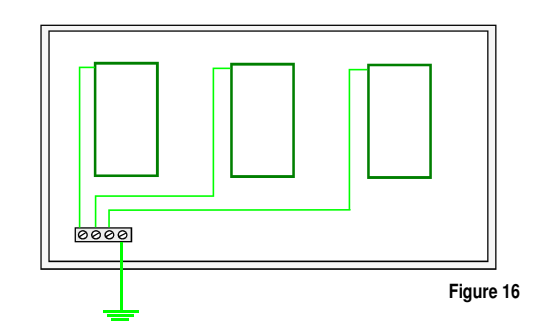

All of the sensor inputs are protected by transorb and gas discharge Figure 16 shows how to Earth multiple instruments within a single

# Local Cable Free Data Transmission Configuration

The VibWire-108-TRN24 contains a local 2.4 GHz spread spectrum transceiver capable of providing local cable free operations over a range of 750m - 1 Km using small dipole antennas to several kilometres with a directional antenna. All of the control operations for the transceiver are User Defined and are detailed below.

#### Local Operation - Under 500 m to Gateway

The VibWire-108 mounted in a plastic or GRPS IP65 enclosure as shown in Figure 17A with the antenna mounted in effective line of site to the data logger or Keynes Gateway systems will operate to a range of approximately 500m. Depending upon conditions at the deployment site it is possible to get greater distances than 500 m so long as there is little interference or no obstructions to the signal path.

#### Configuring the VibWire-108 for data transmission

The is essentially two separate configuration operations to be undertaken when using the VibWire-108 for local cable free data transmission and they are:

- 1) Sensor Polling rate.
- 2) Data Transmission rate.

There is a always a trade off between sensor sampling rate, data transmission rate and power supply requirements. The faster the sensor sample rate and the greater the data transmission then the greater the power that is required to drive the instrument.

At low sample rates such as 1 record from each of the eight channels per day then 12V DC supply made up from AA cells will run the instrument for several years.

For many applications a small 12V rechargeable with a 4.8W solar panel will run the instrument indefinitely.

#### **Setting Data Transmission Rates**

To activate the real-time frequency display

1. Starting at

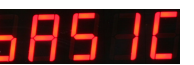

2. Use the *Up* & *Down* Keys to select the

"Tra.Int" option

The other options that will be displayed while the *Up* and *Down* keys are:

"Disp Perod ID Tra Tra.int Ch0.LA Ch0.RA .... "

Once the "Tra.int" option is selected press the "**Menu In**" key to access the transmission rate options.

Options are "5S 60S 360S 600 1HR 6HR 24HR"

4. Once the desired transmission rate is set select the "**Menu Out**" key to confirm the option.

Note the transmission rate can be overwritten during the data logging operation to the SQL database.

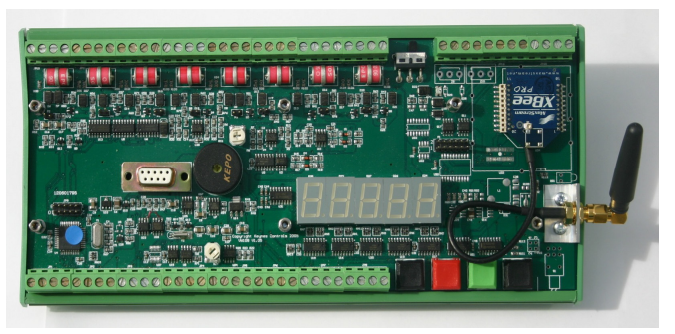

Fig 17 - VibWire-108 with Zigby interface

Figure 17 above shows the VibWire-108-TRN24 with a simple 3 db helical antenna attached that is suitable for local operations only.

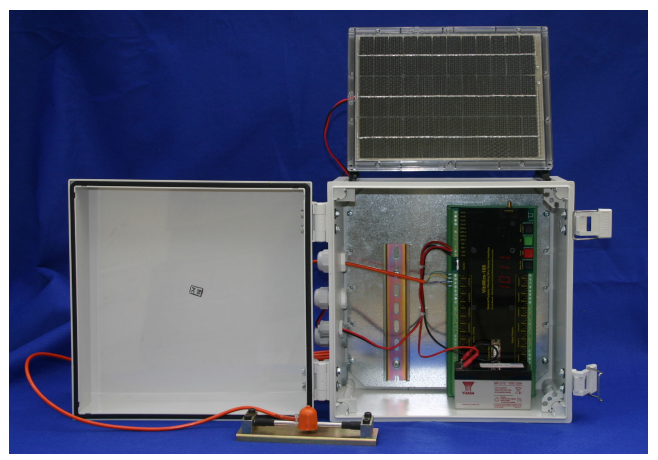

Fig 17A Complete 8 channel vibrating wire sensor system

#### **Setting Sensor Polling Rate**

To activate the real-time frequency display

1. Starting at

2.

4

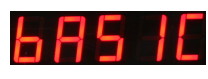

Use the *Up* & *Down* Keys to select the

"Perod" option

The other options that will be displayed while the *Up* and *Down* keys are pressed are:

"Disp Perod ID Tra Tra.int Ch0.LA Ch0.RA .... "

Once the "Period" option is selected press the "**Menu In**" key to access the polling rate options.

Options are "1S 5S 15S 1HR 6HR 24HR"

Once the polling rate is set select the "**Menu Out**" key to confirm the option.

Press the "Menu Out" key several times to get back to the **BASIC** option.

### Antenna Installation

In order to achieve the optimum range or the highest signal strength for the chosen antenna systems then care has to be taken with the unit choice and deployment

+++++ For the best results the directional antenna should be located away from any nearby objects and greater than 1.5 m above the ground 1.5 m

For optimum range tilt the standard omnidirectional antenna 3 deg from the vertical in the directional of the receive

Keep the antenna 1m above the ground and free from any close objects.

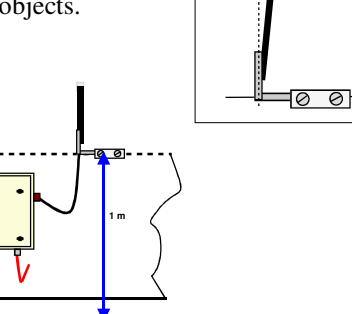

Figure 19

3 Deg-

Antenna systems available from

ound Solutions GmbH & Co KG Im Steingrund 3, D-63303 Dreieich, Germany Tel: +49 (0) 6103 960510 Fax: +49 (0) 6103 960509

www.roundsolutions.com

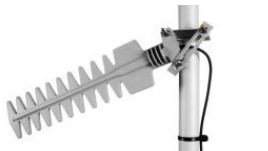

Antenna type Frequency Gain Polarisation Beamwidth

Figure 18 Typical Antenna Solutions for 2.4 GHz Applications

**Basic System Installation** 

3 - 8 dB gain

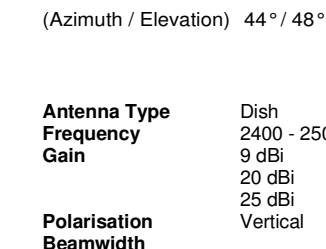

(Azimuth / Elevation) 60°/60°

Dish 2400 - 2500 MHz 9 dBi 20 dBi 25 dBi Vertical

YAGI

13 dBi

Linear

2400 - 2500 MHz

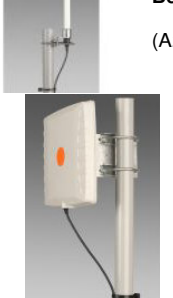

Product code Frequency Gain Polarisation Beamwidth

OMNI-A0050 2400 - 2500 MHz 8 dBi Vertical

(Azimuth / Elevation) 360° / 16°

Antenna Type Frequency Gain Polarisation

Panel Antenna 2400 - 2500 MHz 14 dBi Linear (Vertical or Horizontal)

Beam width (Azimuth / Elevation) 43°/43°

#### **Omni-directional** antenna external mounting

For instruments that are deployed fairly close together and in clear line of sight of each other then omni-directional antenna systems will be ideal for data transmission. Omni-directional antenna systems are the simplest install and maintain.

For optimum range mount the antenna clear of any object and about 1 m above the ground. Any change in this deployment will degrade the range and this degradation will depend upon the environmental conditions prevailing at the site.

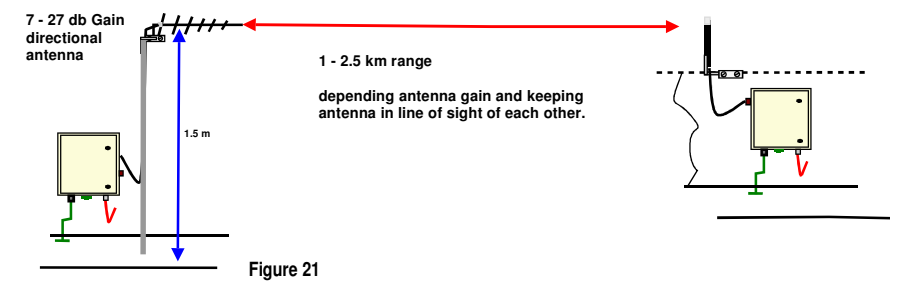

Circular polarised antenna systems are the only type that should be use when systems with mixed polarisation antenna are to be used together.

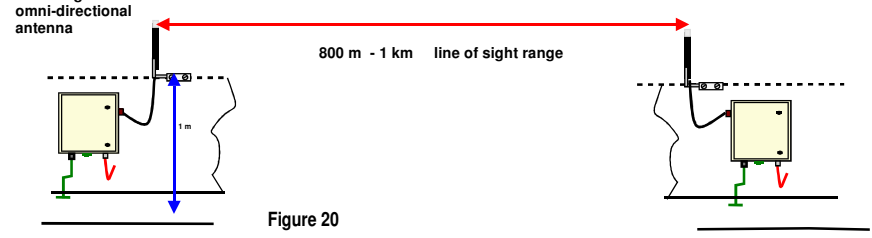

#### Directional antenna Systems - external mounting

Directional antenna offer increased range for the same transmitted power by restricting the transmitted signal to a specified direction. In order to get the best results it is important to keep the antenna clear of any local metallic objects above the ground. Deploy the antenna about 1.5 m above the ground and make sure any mast system being used is firmly installed.

Ensure that the directional antenna is pointing absolutely at the data logging system antenna and that the polarisation between remote systems is the same ie. Vertical-to-Vertical or Horizontal-to-Horizontal polarisation.

#### Internally Mounted antenna within IP65 enclosure

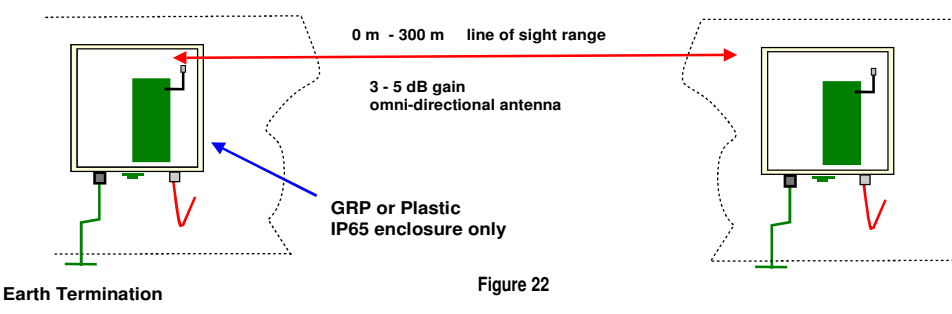

#### **Internal Embedded Chip Antenna**

For systems deployed within a 15m line of sight or when local expansion of a instrument box is required then a VibWire-108 system with local cable free interface should be used.

A number of cable free instruments can be mounted within a single enclosure and configured to operate as a mesh network. An additional instrument is easy to add as all that is required is to power the unit and connect in the sensors.

Chip antenna systems only operate over very small distances but have the advantage that the antenna fits on the instrument PCB see Fig 23A.

#### Mesh Networks (available last quarter 2006)

#### Networking

| Spread Spectrum Type:<br>Networking Topology: | DSSS (Direct Sequence Spread Spectrum)<br>Peer-to-peer, point-to-point & point-to-<br>multipoint |
|-----------------------------------------------|--------------------------------------------------------------------------------------------------|
| Error Handling:                               | Retries & acknowledgements                                                                       |
| Filtration Options:                           | PAN ID, channel and addresses                                                                    |
| Channel Capacity:                             | XBee: 16 Channels                                                                                |
| Addressing:                                   | 65,000 network addresses available for each channel                                              |
| Encryption:                                   | 128-bit AES (coming soon)                                                                        |
| General                                       |                                                                                                  |

Frequency Band: Data 2.4000 - 2.4835 GHz 250,000 bps Industrial (-40 – 85° C) temperature rating

U.FL RF Connector, Chip or Integrated Whip antenna options

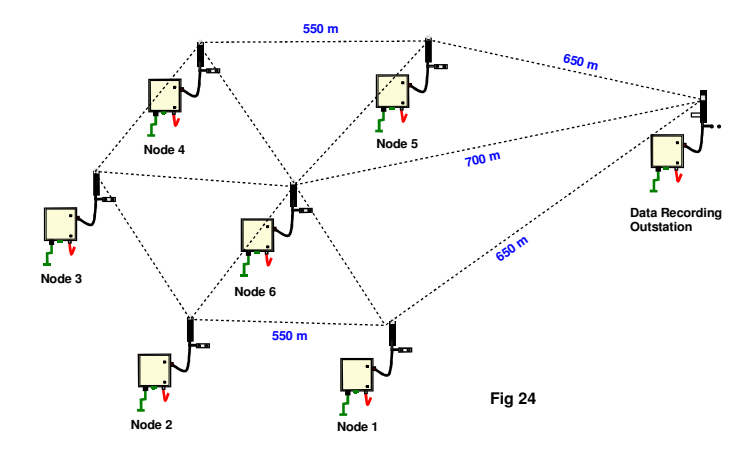

The VibWire-108 supports direct connection of a number of the smaller omni-directional antennas

These antennas can be fitted within the IP65 enclosure but it is essential that this enclosure must be GRP or plastic in order to minimise any signal attenuation.

The range is reduced compared to externally mounted antenna but installation is considerably reduced.

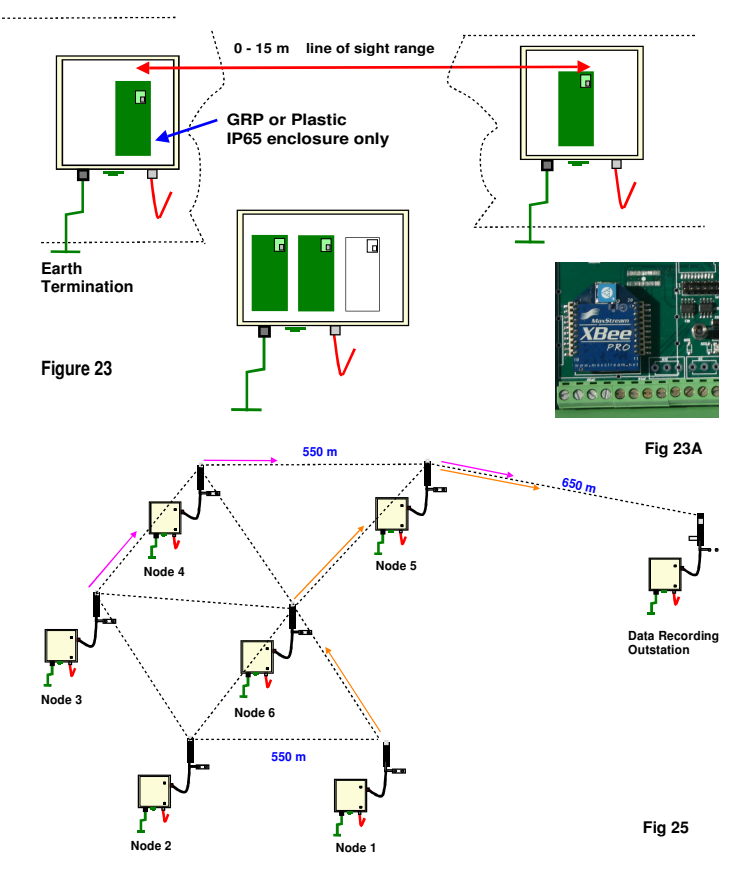

#### **Network Operations**

The transceiver unit embedded within the VibWire-108 can used for direct point-to-point communications as well as forming a node within a mesh network.

For Point-to-Point communications each instrument talks directly to the data recording outstation. A mesh network routes the data from one instrument to the next until it reaches the data recorder.

The Keynes Controls Gateway products are fully integrated to the VibWire-108 and can be used as a cable free data recorder, an interface between the mesh network, GPRS mobile phone and local area networks.

The mesh networks operate by routing data between one node and the next until it reaches the desired location. The mesh network can also correct for data path loss so long as another route can be found. Fig 24 shows a simple mesh network with multiple nodes. Upon occasion when the direct link between Node-1, Node-6 and the Data Recording Outstation fail then data can be routed automatically via Node-5. This operation ensures that data communication remains very reliable even different sections of the network are blocked. Fig 25 shows the mesh network operational with new data route.

### User Command Summary

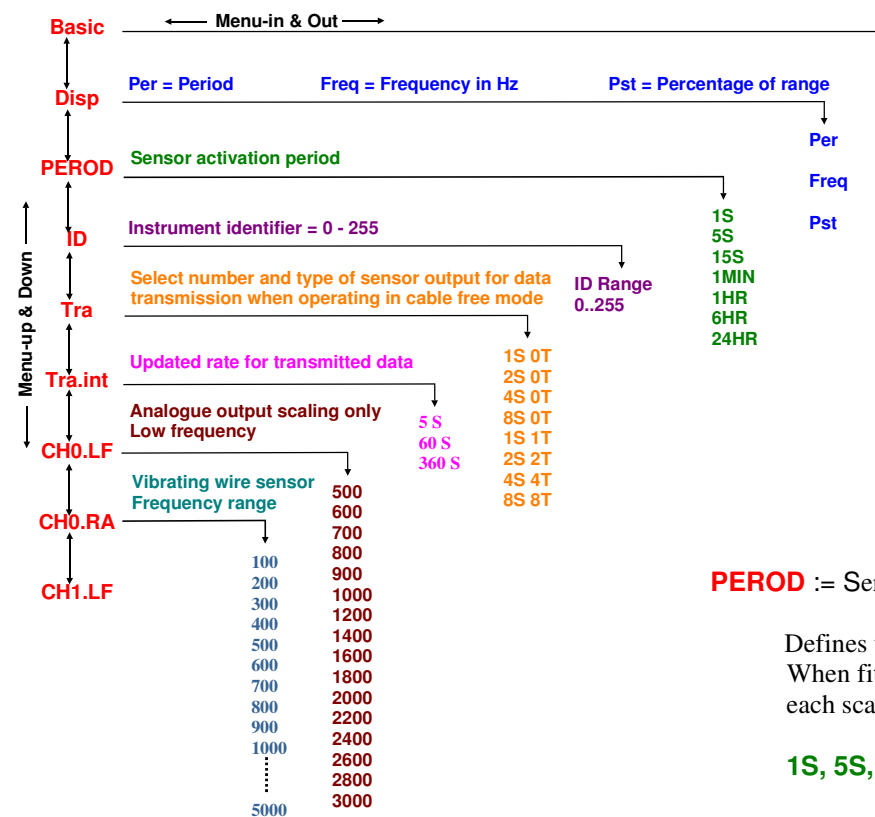

**DISP** := This option is used to select the type of engineering results that are shown on the 7 segment display.

**Per** = 1/Freq = period of oscillation in milli Sec Freq = XXXX.X in Hz **Pst** = Percentage of range

the percentage of range is used to optimise the settings for the analogue output port in order to achieve the best result

Example. A vibrating wire sensor showing a PSt = 0.1 on the display and settings of LF (Low frequency) of 500 Hz and range of 2000 Hz. This indicates that the results from the sensor is only operating over the lower 10% of the defined range i.e 500 - 700 Hz

For the assigned range above the analogue output port has a scaling of 0 - 2.5V DC using a 16 bit DAC (65536 levels) and will therefore have 0V = 500 Hz & 2.5V = 2500 Hz, so

resolution = (2500-500)/65536 = 0.03 Hz.

However with the instrument adjusted to operate over the range of 500 to 700 Hz as observed above then

0V = 500 Hz & 2.5V = 700 Hz so resolution = 200/65536 = 0.003 Hz

**PEROD** := Sensor Excitation Period

This option defines the update period for the sensor excitation and measurement operation. There is always a trade off between the sensor update rate and the power supply requirements of the instruments.

For fast dynamic changes a fast sensor update rate is required but for slow static measurements only a low update rate is required.

| Activate analogue outputs             |
|---------------------------------------|
| Activate SDI-12 or 485 ports for data |
| Activate GPRS modem and terminal port |
| Channel 0 Real-time results display   |
| Channel 1 Real-time results display   |
| Channel 2 Real-time results display   |
| Channel 3 Real-time results display   |
| Channel 4 Real-time results display   |
| Channel 5 Real-time results display   |
| Channel 6 Real-time results display   |
| Channel 7 Real-time results display   |
|                                       |

#### **PEROD** := Sensor Activation Period

Defines the sensor scan period for the instrument. When fitted the analogue output channels are updated after each scan.

#### 1S, 5S, 15S, 1min, 1Hr, 6Hr, 24Hr.

**ID** := System identifier number

Each instrument requires a unique identification number that is required to locate a specific instrument upon a network. Currently the identifier is an integer of range 0.. 255 offering a maximum

**TRa** := Transmission Data Options.

To optimise the network bandwidth in order to ensure the maxium number of sensors can be deployed the User is allowed to select the number and type of sensor inputs used on the VibWire-108 for data transmission across a network.

**1S 0T** represents 1 vibrating wire sensors - no temperature

- **2S 0T** represents 2 vibrating wire sensors - no temperature
- **1S 1T** represents 1 vibrating wire sensor - 1 temp sensor
- 2S 2T represents 2 vibrating wire senors - 2 temp sensors
- **Tra.int** := Defines the rate of data transmission across a cable free network. The data is sent and confirmed by the gateway system if installed.

The transceiver fitted inside the VibWire-108 is powered on during the data transmission operation and powered off into a sleep mode between updates.

The faster the data transmission rate the greater the power required to drive the instrument. A compromise is needed to adjust power requirements to the amount of data to be transmitted to guarantee that not readings are lost.

5S, 60S, 360S

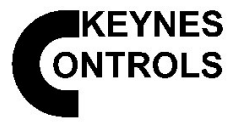

# VibWire-108-GPRS

With embedded GPRS modem

- 8 x Full 4 Wire Vibrating Wire Sensor Inputs •
- Unlimited range - GPRS network limitation only
- **GPRS Network Status messages Signal strength**
- Pay-As-You-Go & Contract SIMM Support •
- SQL Database compatible storage •
- **Data-Upon-Demand**
- Gas Discharge Lightening Protection all inputs •
- Local Solid state speaker •
- Advanced Power Management < 3mA Standby Mode
- Full Digital Data Conversion No sensor setup •
- **Automatic Network Connection**
- SDI-12/RS485 command set compatible
- 100 Hz 10 K Hz sensor range
- **Automatic Sensor Configuration Digital Networks**
- Analogue inputs Thermistor & 4-20 mA Loops

The photographs below show the new Keynes Controls GSM/GPRS ready vibrating wire interface. The instrument below shows everything needed to get 8 x 4 wire vibrating wire sensor data onto the Web/Internet.

Using the GPRS/GSM network true cable free distributed solutions across any range can be created. Instruments can be deployed nationally in many different locations and the results stored to a database. The database can be located anywhere that a suitable network connection can be made.

Indefinite distributed operations are possible due to the instruments advanced power management features. A 4W Solar panel should provide enough power to enable the instrument to send a complete scan of reading every 30 mins.

A wide range of third party antenna are available to fit directly onto this instrument such as small 3 db stubs, directional Yagi when signal strength is low or to achieve longer distances between instrument and data recorder.

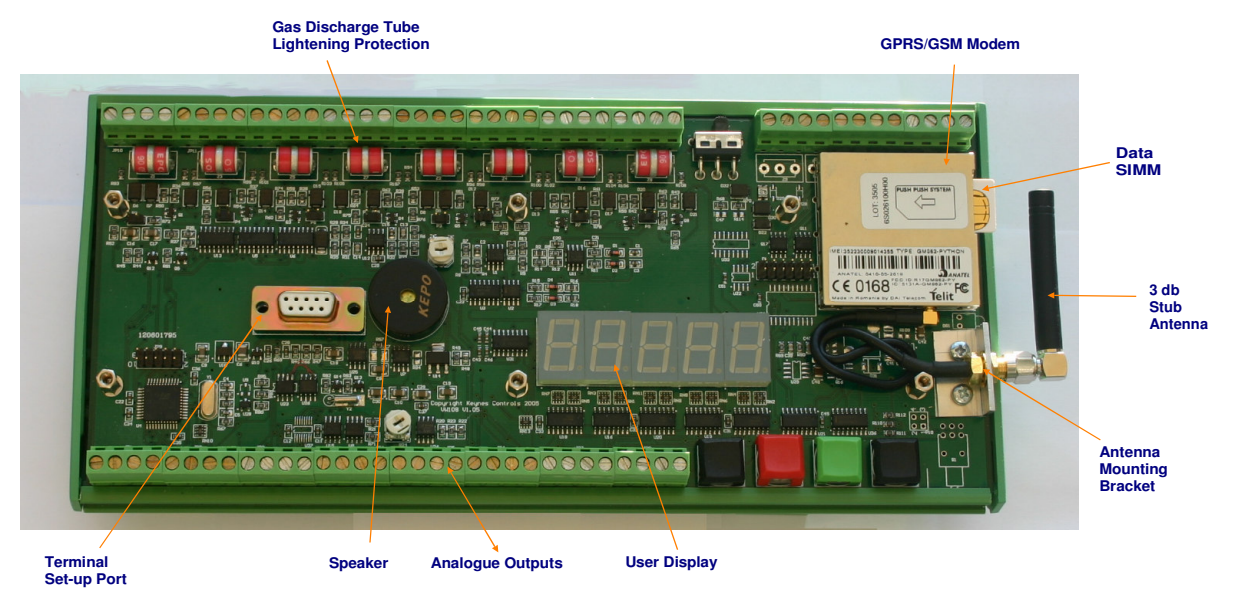

#### Features

The GPRS/GSM modem fitted to the instrument is a tri-band device and is suitable for operations in most locations in the world. The VibWire-108-GPRS module automatically makes the network connection and alarm/status messages are presented upon the user display to show the status of the connection.

The cable free operational range of this instrument is limited only by the range of the mobile phone network.

#### **Terminal Port**

The terminal port is used to configure the instrument and enables the operator to access the GPRS network via control codes sent to the modem. Status messages returned by the modem can be used to show signal strength, test data transmission etc..

#### Instrument Configuration For GPRS Network

The following parameters are all that need be assigned in order to send data from the VibWire-108-GPRS across the network and all set using the terminal port.

APN Username **Network Password IP Address** (instrument gateway) Instrument Tag name

(access point number)

**Network Transmission Costs** 

Figure 27

There are no unexpected costs associated with operating the VibWire-108-GPRS/GSM unit across the network since the instrument supports both Pay-As-You-Go and contract SIMMS from most major network suppliers.

Data transmission per scan is as low a 5K so it is easy to obtain the best price plan on Pay-As-You-Go operations and the correct contract SIMM agreement to minimise contract costs. What ever option is taken the User determines how much data is transmitted.

#### Data Management

Each of the instruments is identified by an assigned name and its information stored into a database. Once the data is being recorded it can accessed and processed to produce reports, plots and trends and even shown on a web page within a 3GL mobile phone.

#### **User Display & Speaker Unit**

During installation a User can observe the sensor frequency directly within the on-board display. For sensors deployed a long way from the instrument, embedded into a structure or down holes then a useful feature to determine if the vibrating wire sensors are operating correctly is simply to listen to the returned sensor signal. Should the signal be a tone then the sensor is functioning. However should this signal be very distorted then it shows clear signs that the sensor has malfunctioned. Both a frequency display and embedded speaker are standard parts of this instrument.

### **GPRS** Operations

The VibWire-108-GPRS enables true cable free operations to be undertaken any where that a mobile phone network exists and when used in collaboration with the Keynes network database systems.

Information can be gathered and stored into a single database for many instruments deployed upon the GPRS network so long as suitable Internet connection can be made. No longer does a databse have to be located near to or directly connected to the instruments making the measurements.

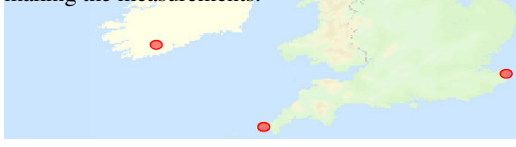

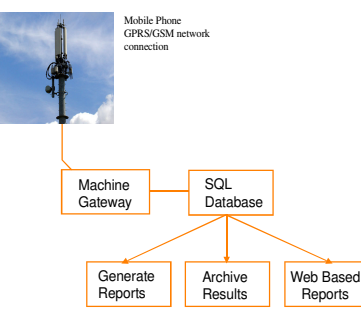

#### **Flexible Data Scan Operations**

The VibWire-108-GPRS unit scans the input channels in a user specified order and transmits the data across the. network. The instrument sends the data out at a specified rate and goes into stand-by mode between scans to save power.

#### **Data-On-Demand**

A 2 way network link is established so it is possible to change the scan rate of the instrument when it next makes contact to the database. A User command issued at the console can be used to adjust the scan rate of the remote systems

#### **Global Solutions**

within a GPRS network then only a Internet connection will be required to gather information from the instruments no matter where they are located and how they are deployed. Instruments can be deployed globally and all the information easily brought back to a single location for storage and processing.

#### Local Systems

The database software can be integrated to locally deployed instruments and can be used as the data logger in many applications. It is best deployed when there is a secure fixed site with adequate power is available on a stand-alone dedicated computer system

The most practical method of integrating the database to the locally deployed instrument systems is by reading transmitted data from across the local networks and these can be any combination of SDI-12/RS485 serial port networks, Ethernet and Cable free 2.4 GHz cable free mesh network.

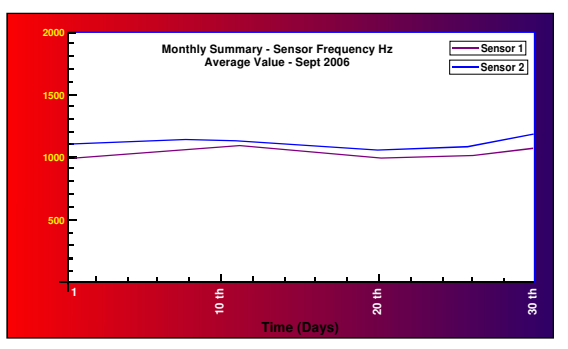

Fig 29 - Monthly Data Summary Plot

#### **Database Operations**

The Keynes Controls database application utilises the free issue MySQL For widely distributed systems with instruments deployed anywhere software and a series of Java applets to gather and format the instrument data into a format suitable for archiving. A wide range of third party add on software is available to support graphical interpretation of data within the database. Keynes Controls can also supply a web server interface enabling data to be displayed across the world wide web.

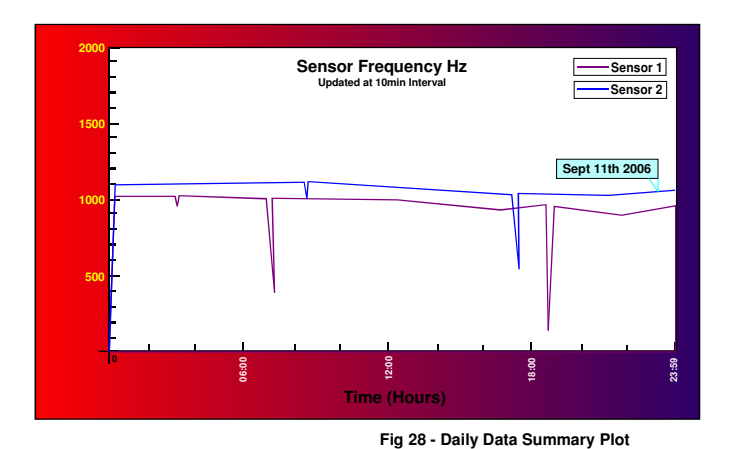

#### **Data Integrity Operations**

When acquiring data across local networks the Keynes Controls software checks and automatically maintains the data integrity of any measurements. Before data is archived it is verified to be correct and any mistake in a value is recovered from the specified instrument before data storage.

#### **Data Summary Plots**

Most types of data analysis can be undertaken when the information is archived within the database. This analysis can be as simple as detecting and reporting missed data, statistical analysis upon a range of measurements and all results can be presented upon a range of summary plots both in local Windows and on web page

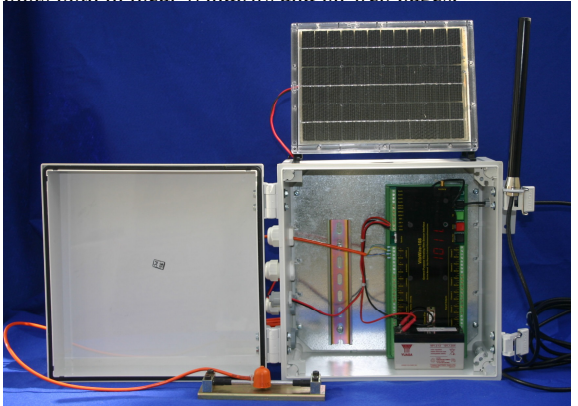

#### **GPRS/GSM Modem Specifications**

- Dual Band 900/1800 MHz GM862-GPRS
- Quad Band 850/900/1800/1900 MHz on
- GM862-QUAD Output Power: Class 4 (2W) at GSM 900 MHz
- Class 1 (1W) at GSM 1800/1900 MHz
- Integrated SIM card reader
- **ROSH** compliant
- Operating temperature range -20 to +70 Deg C
- Automatic network identification
- Automatic connection
- Remote network data services
- 50 Ohm antenna termination
- Antenna connector SMA/M
- Pay-as-you-go SIMM card data services

Figure 30 shows everything needed to get 8 channels of vibrating wire sensors onto a GPRS or 2.4 GHz cable free network. The solar panel shown is a 6W cell and this with the battery backup will give 1 reading per hour indefinitely. For short periods the scan rate can be increased for faster sampling.

Figure 30

### **Example GPRS Configuration Settings**

The following examples show the AT commands needed to The VibWire-108-GPRS requires 2 stages of configuration before connect to the 4 most popular GPRS networks in the UK. Other information sent across the network and these are: networks will be configured very similar to the ones below.

### Virgin: SMS 800 Texts PAYG: GPRS CONFIGURATION:

at+cgdcont=1,"IP","goto.virginmobile.uk","0.0.0.0",0,0 at#userid="user" at#passw="" at#sktset=0,4000,"82.152.20.37" at#sktop

#### Vodafone: subscription only service

#### Data10 tarrif: 10MB + £2/MB there after PAY-as-you-go tarrif

at+cgdcont=1,"IP","pp.vodafone.co.uk","0.0.0.0",0,0 at#userid="web" at#passw="web" at#sktset=0,4000,"82.152.20.37" at#sktop

#### T-Mobile: depending on t-zone add-on

#### Zone dependent service

at+cgdcont=1,"IP","general.t-mobile.uk","0.0.0.0",0,0 at#userid="user" at#passw="wap" at#sktset=0,4000,"82.152.20.37" at#sktop

#### Orange:

#### Mobile office Pay-As-You-Go Service

#### Normal PAYG You may need to add access to data :

at+cgdcont=1,"IP","orangeinternet","0.0.0.0",0,0 at#userid="" at#passw="" at#sktset=0,4000,"82.152.20.37" at#sktop

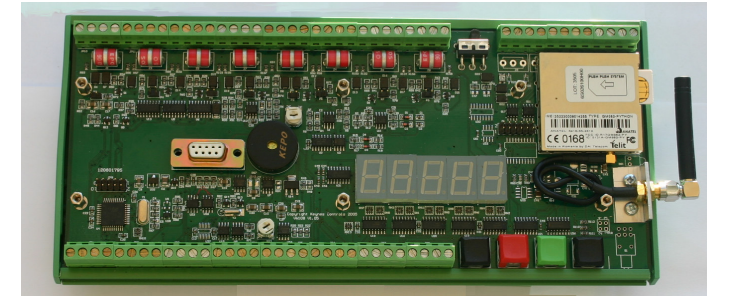

#### Configuring VibWire-108-GPRS for data transmission

1) Assign instrument to activate the GPRS modem

2) Assign network details using terminal port

#### **Setting Operation Mode**

Before information can be sent across the GPRS network the modem has to be activated and this operation is undertaken from the keyboard.

To activate the real-time frequency display

1. Starting at

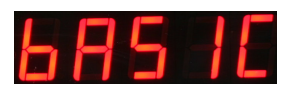

The "Basic" menu item is the first menu item available after the instrument is powered on.

- 2. Select "Menu In" button
- 3. Use the Up & Down Keys to select the option

### **GPRS**

the other options available are:

"Analg SERAL C0d C1d C2d C3d C4d C5d C6d  $C0d = Channel 0 \dots C7d = Channel 7$ **C7d**"

Once the "GPRS" output is selected the "Menu Out" key has to be pressed to confirm this option.

### **Terminal Port & Hyper-terminal Connection**

The GPRS network configuration is to complex to be undertaken using the keyboard by itself and so Keynes Controls use a terminal program to assign the AT commands to the modem.

The RS-232 port on the front of the instrument uses a standard 9 pin D connector modem cable to connect to a PC.

Factory settings are:

Baud rate = 115Kb Parity = Even 8 data bit - no stop bit

#### **Terminal Program**

Any terminal program can be used so long as the computer system being used can see the assigned serial port. Common Windows application is "Hyper Terminal" and this works correctly with the VibWire-108.

### Serial Port to USB Communication

in order to configure the terminal or download information.

program is the Microsoft Hyper-terminal and this is used in the program to talk to the instrument. example below.

#### **Serial Port Interface Cable**

A standard 9 pin serial port cable terminated with male and female D-connectors is all that is required to communicate to the instrument.

#### **Port Control Options**

Set any serial port configuration to RS232 mode - only Rx / Tx lines are used.

#### **Terminal Port**

### Active Comms Port.

Using a serial port to USB converter it is possible to communicate Once the USB interface is installed into the PC the driver software to the VibWire-108 using a standard USB port on on laptop or PDA within a Windows based operating system identifies the active port name.

Any terminal program can be used but a common application Take care to select the serial port identifier when using the terminal

Failure to assign the correct serial port within the terminal program will prevent communication to the instrument.

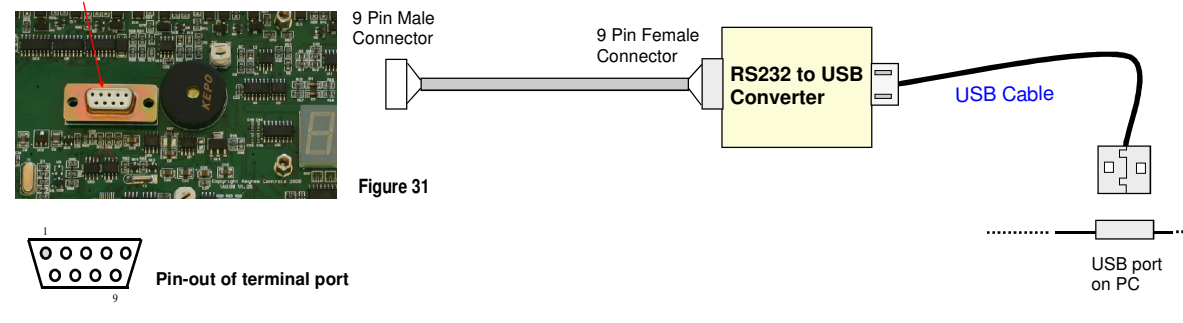

The terminal configuration window below shows Hyper-terminal set to operate under serial port Com-1.

| New Co                  | nnection    | Change           | e <u>I</u> con |   |  |
|-------------------------|-------------|------------------|----------------|---|--|
|                         |             |                  |                |   |  |
| Country/region:         |             |                  | *              |   |  |
| Enter the area c        | ode without | the long-distanc | e prefix.      |   |  |
| Ar <u>e</u> a code:     |             |                  |                |   |  |
| Phone number:           |             |                  |                |   |  |
| Co <u>n</u> nect using: | COM1        | -                | *              | ~ |  |
|                         | Config      | jure             |                |   |  |
|                         |             |                  |                |   |  |
|                         |             |                  |                |   |  |

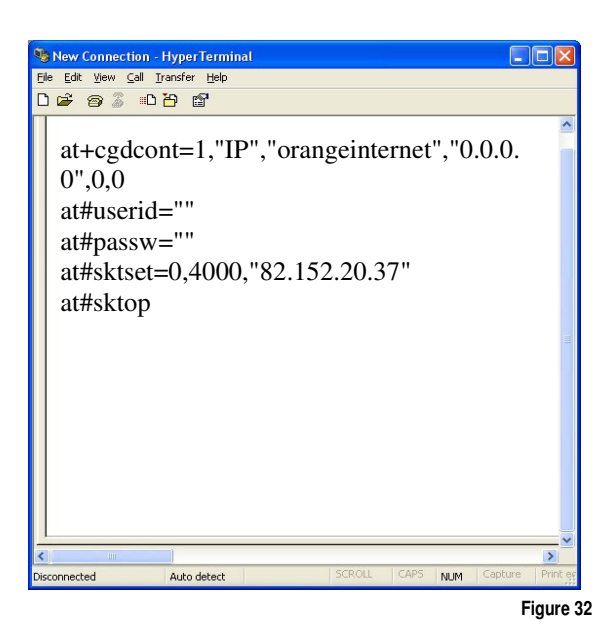

Example above shows instructions required to operate instrument on the Orange GPRS network and has been included to the operation of the terminal program.

### Serial Port to Ethernet Communication

Using a serial port to Ethernet converter it is possible to In order to communicate with a laptop or other computer system communicate to the VibWire-108 using a standard Ethernet port on take care to ensure the network settings for the converter module a laptop or PDA in order to configure the terminal or download are compatible to the host PC or network onto which it will be information.

Any terminal program can be used but a common application **Typical Network Layout** program is the Microsoft Hyper-terminal and this is used in the example below.

#### Serial Port Interface Cable

A standard 9 pin serial port cable terminated with male and female D-connectors is all that is required to communicate to the instrument.

There are many different manufactures of Serial port to Ethernet converters that can be used with the VibWire-108. Keynes Controls do not restrict the operations of the instruments to any particular model.

Some interesting sites for converter modules are:

http://www.perle.co.uk/products/Serial-to-Ethernet.shtml http://www.hw-group.com/products/converter/index\_en.html

#### **Port Control Options**

Set any serial port configuration to RS232 mode - only Rx / Tx lines are used.

### Communications

attached.

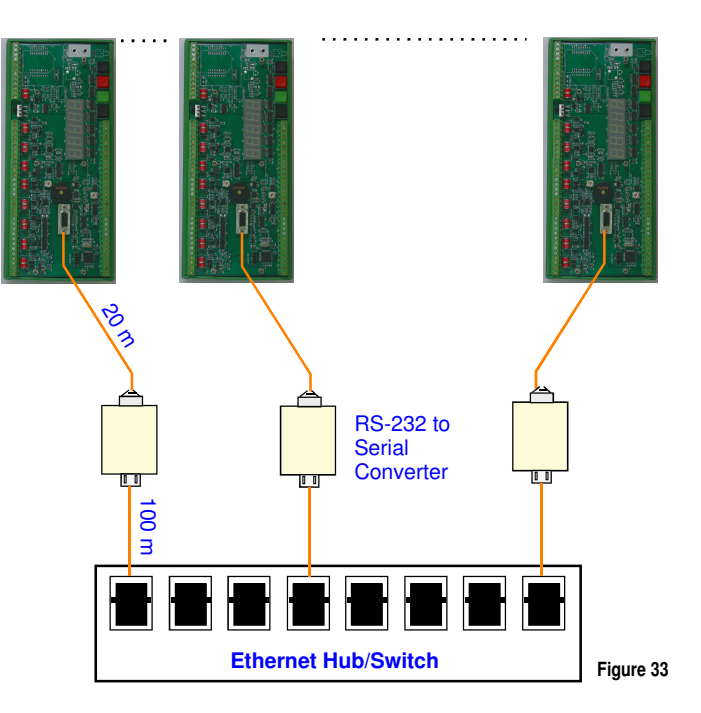

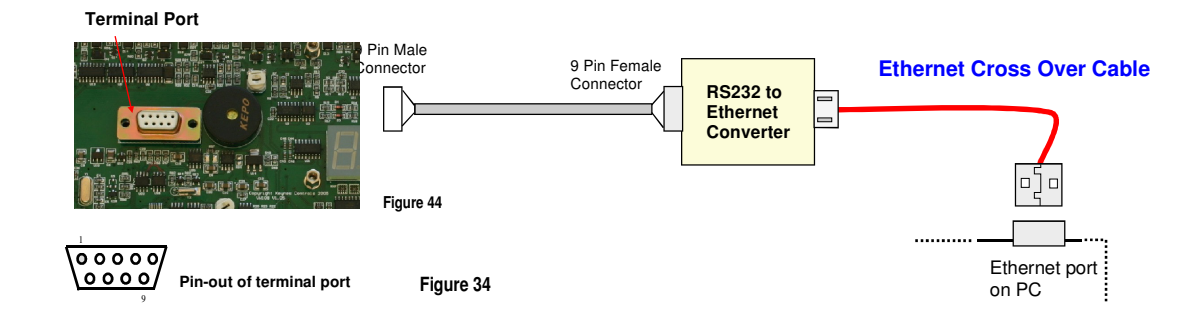

# **Vibrating Wire Sensors**

The following sensors are fully compatible to the VibWire-108 instruments an have been included to demonstrate some of the many applications in to which the instruments can be deployed.

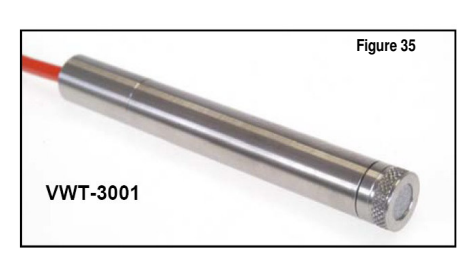

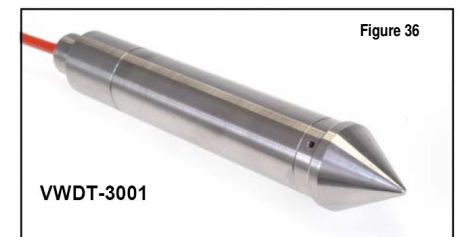

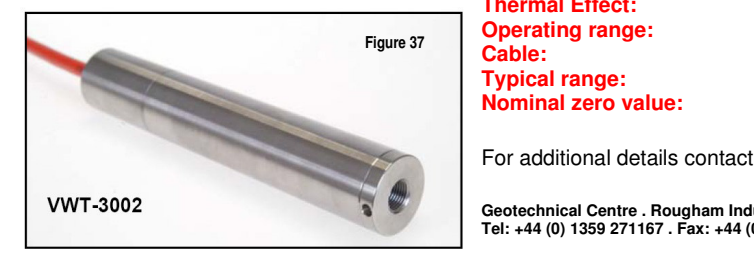

**GEOSENSE** Vibrating Wire piezometers and transducers use the well-proven method of converting fluid pressures on a sensitive diaphragm into a frequency signal.

Frequency signals i.e. those generated using vibrating wire sensors are particularly suitable for demanding environments such as that often occur within Civil Engineering applications

Vibrating wire sensors ideally suit the harsh civil engineering environment since the signals are capable of long transmission distances without degradation, tolerant of wet wiring conditions and resistant to external electrical noise.

#### Specifications

Excitation: Voltage Protection: Thermistor: Over-range: Resolution: Accuracy: Thermal Effect: Operating range: Cable: Typical range: Nominal zero value: Pluck or swept frequency Semitron BiPolar 230 V 3k Ohms at 25 oC minimum twice pressure 0.025% FSO (minimum) < 0.25% FSO (see Notes) < 0.02% FSO /oC -20 oC +100 oC 2 pair PVC outer sheath. 3500-2200 Hz 3130 Hz

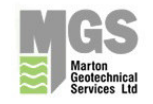

Geotechnical Centre . Rougham Industrial Estate . Rougham . Bury St Edmunds . Suffolk . IP30 9ND . England Tel: +44 (0) 1359 271167 . Fax: +44 (0) 1359 271168 . email: info@mgsgeosense.co.uk. www.mgsgeosense.co.uk

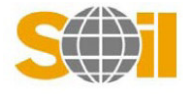

For additional details see

BELL LANE, UCKFIELD, EAST SUSSEX, TN22 1QL, ENGLAND
Website www.soil.co.uk Tel: 01825 761740

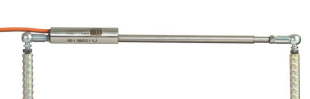

Crack meter

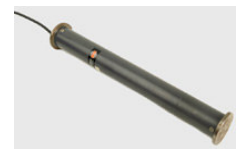

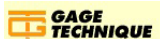

Gage Technique International PO Box 30 Trowbridge, Wiltshire BA14 8YD, England

Tel: +44(0)1761 431777 Fax: +44(0)1761 431888 enquiries@gage-technique.com www.gage-technique.com

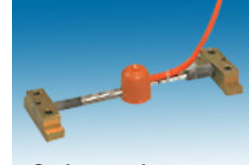

Joint meters

Surface strain gauge

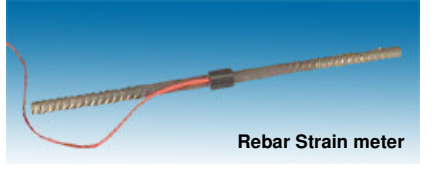

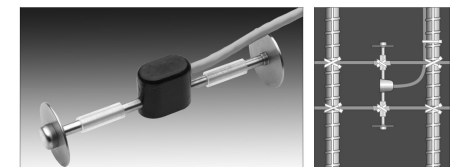

Embedment Strain Gauge

Crack meters are available with ranges up to 100 mm

Resolution Accuracy Temperature effect Operating temperature Cable: 2 and 4 Core screened 0.025% of range ± 0.2% of range -0.02mm/°C (typical) -30 to +70°C

Joint meters are available with ranges up to 100 mm

Resolution: Accuracy: Temperature effect: Operating temperature: Cable:

Gauge Type: Gauge factor: Measurement range: Resolution: Coil Resistance: Operating temp range: Thermal coefficient:

Effective Gauge length: De-bonded length: Overall length: Standard diameter : Resolution : Strain range: Thermal expansion:

Range: Resolution: Accuracy: Thermal Coefficient: Operating Temp: 0.025% of range ± 0.2% of range −0.02mm/℃ (typical) −30 to +70℃ 2 Core screened

TSR/5.5/T surface mounting strain gauge. 3.025 x 10-3 micro-strain per Hz squared. > 3000 micro-strain. Generally better than 1 micro-strain. Approximately 100 ohms. -200C to 800C. 11 ppm per 0C.

> 50 mm ( nominal ) 175 mm 1.39 m 15 mm 0.5 micro-strain 2500 micro-strain 12 ppm /deg C

3,000 micro-strain, set mid-range. 1 micro-strain ± 0.1% FS. 11 ppm / ℃. -20 ℃ to 80 ℃.

The details on this page have been obtained from the sensor manufacturers web sites and are liable for change at any time.

#### Vibrating Wire Sensor Applications

vibrating wire sensors are used. The best results from the sensors buried into the structure such as within concrete or within instrumentation are only achieved when a good understanding for a bore hole. The vibrating wire sensors maintain very accurate demonstrate the common uses of structural monitoring within civil ally more reliable than other forms of sensor, less prone to failure engineering applications.

The details below show just a few of the applications for which A lot of vibrating wire sensor applications are undertaken with the the overall structural behaviour is available. The examples results without need for re-calibration over many years and generin damp conditions and relatively easy to install.

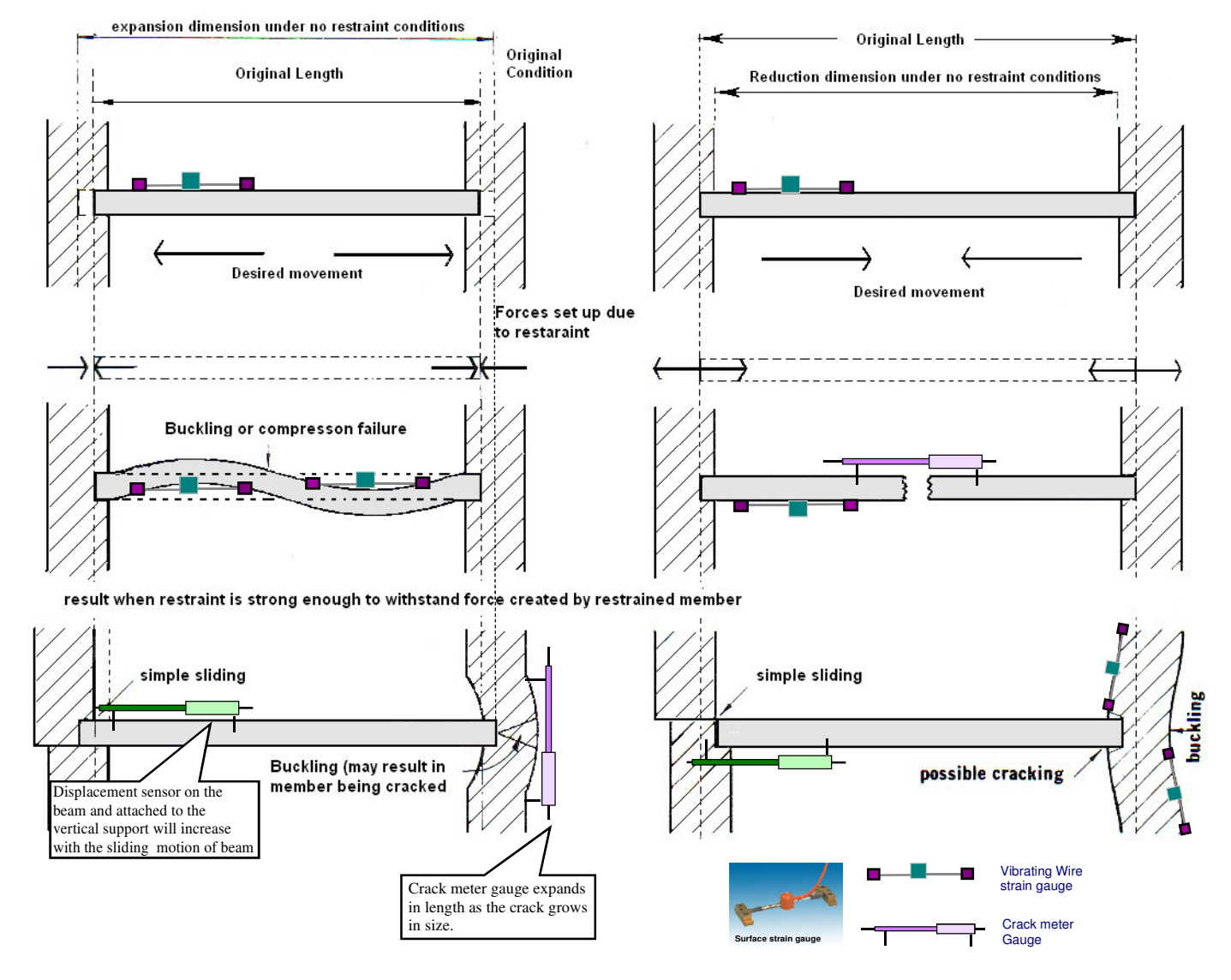

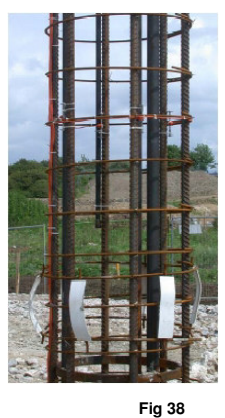

Figures 38 and 39 show sister bar gauges and examples of their installation and use. The sister bar strain gauge comprises of two lengths of ribbed rebar welded to a central gauge section. The central gauge section has a miniature stainless steel, vibrating wire strain gauge element, fitted along the longitudinal axis of the gauge. Incorporated within the gauge section are two coils for excitation and output of the vibrating wire strain gauge element. This type of gauge is particularly rugged and reliable. They are particularly applicable for strain measurements in mass concrete pours where placing of concrete is remote and uncontrolled such as typically occurs in diaphragm walls or deep piles.

The sister bars can be connected to a single

VibWire-108 instrument and data

Fig 39

The embedment or dumbbell gauge (See Fig 40) is designed to measure strain in concrete. This vibrating wire strain gauge is typically tied to a reinforcing cage. It is usual to install them in arrays of three or four gauges at several depths horizons within the structure.

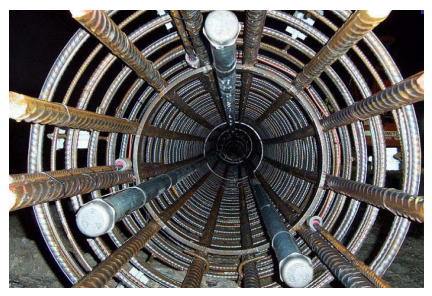

Fig 40

#### **Case Study - Bore Hole Pump Control**

instruments within water flow and control systems. Two examples amount of water to flow and to maintain a record of events then a are shown. The first example demonstrates the VibWire-108 as a control system similar to that shown below will be required. Apart stand-alone control system used to monitor bore hole water and the from maintaining details of flow the control unit can also act as an second example, shows how the VibWire-108 is used with a data alarm system and shut of water flow should the defined limited be logger to report on and control the water flow in a v-notch weir.

#### **Bore Hole Water Level Control**

transistor output ports.

Fig 43 shows a sealed bore hole with 2 peizometers deployed. The A series of vibrating wire peizometers are used to monitor the lower level sensor reports the water level height. The top sensor water height and are connected to the VibWire-108. The VibWireacts as a reference and reports the internal bore hole pressure only. 108 communicates the water height details to a programmable The water level height measurement can be in error if there is a logger, such as the Keynes Controls gateway systems. The logger build up of gas pressure in the hole and it is to correct for gas is used to calculate the discharge and to record the results. pressure changes that the reference is fitted.

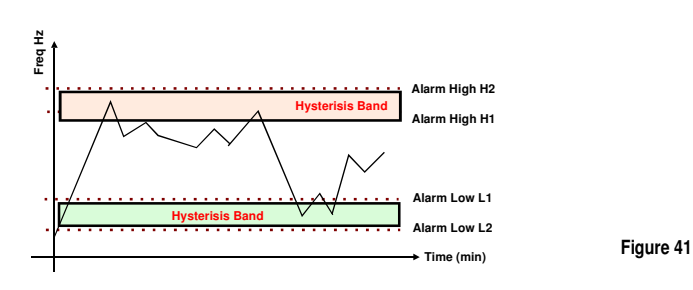

The VibWire-108 is configured to activate the digital output when the water height exceeds the higher alarm levels. Upon detection of a water level exceeding the pre-determined upper alarm level then the transistor output is activated to switch a relay.

The relay switching can be used to activate the ignition circuit on the pump if it is powered by a petrol engine or switch the power supply if an electric pump is being used.

#### Summary

As long as the Peizometer frequency settings are defined correctly and a suitable hysteresis level is set, then the VibWire-108 can run indefinitely to control a pump to maintain the water level within a bore hole below a pre-set level.

+12 v DC rans Out 1205.4 н Bore Hole

#### Stand-alone Weir Control System with Data Logger

The following examples detail the use the VibWire-108 range of For applications where a control system is required to let a set exceeded.

Consider the example of the V-notch weir below. A dedicated complex formula is required to calculate the discharge over the The VibWire-108 can be configured to operate as a stand-alone bottom of the notch. There are a number of different formula control system when used with Vibrating wire peizometers and the available for this calculation but they depend upon the water height at different positions within the weir.

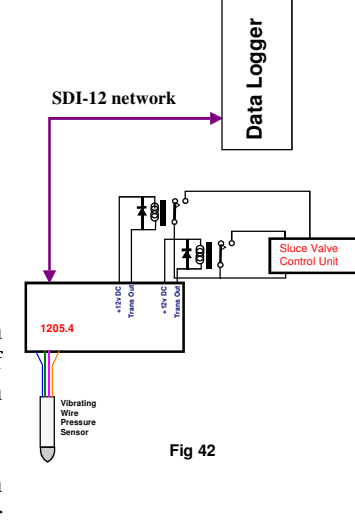

Fig 42 shows the basic control system showing the VW-108 connected to a logger across a digital network.

The instantaneous pressure levels are monitored by the logger and used within the Vnotch discharge formula.

The logger can be used to produce a permanent result record that can be downloaded by an operator and also to trigger the transistor outputs within the VibWire-108 when used for alarm level control.

Fig 45 shows the v-notch weir 7777 profile. The water height is measured accurately using а precision vibrating wire sensor and these types of sensors are very accurate and stable over long periods of time.

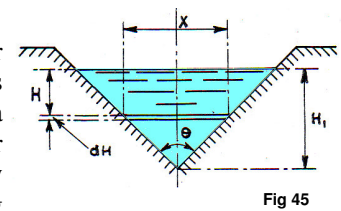

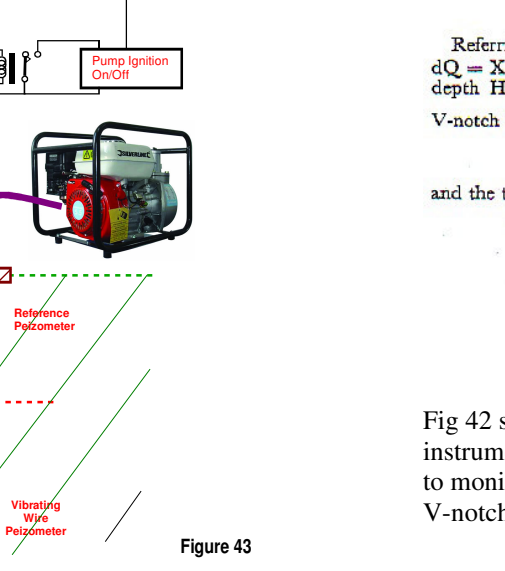

#### V-Notch Weirs Referring to Fig. 44 in this instance the discharge $dQ = X\sqrt{gHdH}$ , where X is the width of the element at

depth H below the surface. Denoting the angle of the V-notch by  $\theta$ , X = 2(H<sub>1</sub> - H) tan  $\frac{\theta}{2}$ , so that,

$$dQ = 2 \tan \frac{\theta}{2} \sqrt{2g} (H_1 - H) \sqrt{H} dH$$
  
d the total discharge,  
$$Q = 2 \tan \frac{\theta}{2} \sqrt{2g} \int_0^{\pi_1} (H_1 - H) H^2 dH$$
  
$$\frac{\theta}{2} \sqrt{2g} \int_0^{\pi_2} (H_1 - H) H^2 dH$$

Fig 42 shows the basic instrument system used to monitor and control a V-notch weir.

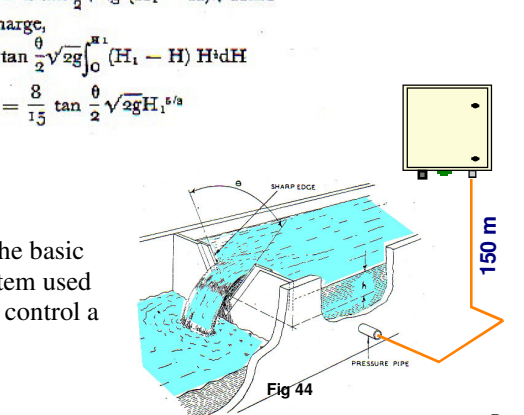